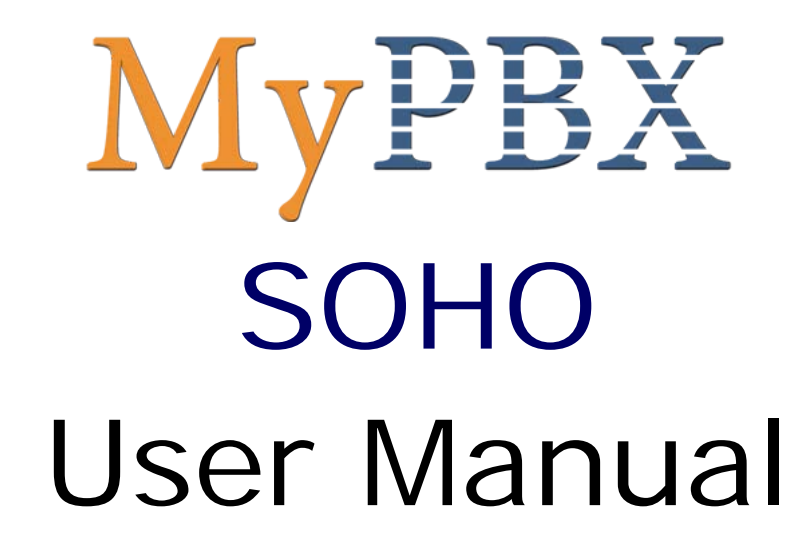

Version 1.0.0.8

Yeastar Technology Co., Ltd

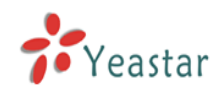

# Table of Contents

| 1. Introduction                             | 4      |
|---------------------------------------------|--------|
| 1.1 Features                                | 4      |
| 1.2 Hardware Specification                  | 4      |
| 1.2.1 Exterior Appearance                   | 4      |
| 1.3 Package Contents                        | 5      |
| 2. System set up                            | 7      |
| 2.1 Connection Drawing                      | 7      |
| 2.2 Connecting Ethernet Line                | 7      |
| 2.3 Connecting Power                        | З      |
| 3. Manage MyPBX                             | 9      |
| 2.1 Managar Log in                          | n      |
| 2.2 Status Monitor                          | 7      |
| 2.2.1 Lino Status 11                        | ך<br>ר |
| 2.2 Pasic                                   | ן<br>1 |
| 2.2.1 Extension 1                           | י<br>1 |
| 3.3.1 1 Normal Desk Phone (FXS) Extension 1 | י<br>1 |
| 3 3 1 2 VOIP Extension                      | י<br>ז |
| 3 3 2 Trunk 16                              | 6      |
| 3.3.2.1 PSTN (FXO) Trunk                    | 6      |
| 3.3.2.2 SIP Trunk                           | 7      |
| 3.3.3 Outbound Routes                       | З      |
| 3.3.3.1 Create Outbound Route               | 9      |
| 3.3.3.2 Delete Outbuond Route               | 1      |
| 3.3.4 Auto Provision2                       | 1      |
| 3.3.4.1 Create New Phone                    | 1      |
| 3.4 Inbound Call Control                    | 2      |
| 3.4.1 IVR                                   | 2      |
| 3.4.1.1 Auto Attendant 22                   | 2      |
| 3.4.1.2 Delete IVR 24                       | 4      |
| 3.4.2 IVR Prompts 24                        | 4      |
| 3.4.3 Ring Groups 25                        | 5      |
| 3.4.3.1 Create Ring Group 25                | 5      |
| 3.4.3.2 Delete Ring Group 26                | 5      |
| 3.4.4 Inbound Routes                        | 5      |
| 3.4.4.1 Create Inbound Route27              | 7      |
| 3.4.4.2 Delete Routes                       | 3      |
| 3.4.5 Blacklist                             | 9      |
| 3.4.5.1 Create Blacklist 29                 | 9      |
| 3.5 Other Settings                          | )      |
| 3.5.1 DISA                                  | )      |

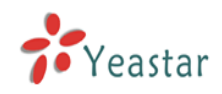

| 3.5.2 Conferencing 31                     |
|-------------------------------------------|
| 3.5.3 Time Conditions 32                  |
| 3.5.4 Feature Codes 32                    |
| 3.5.5 Paging and Intercom 35              |
| 3.6 System Settings 37                    |
| 3.6.1 Options 37                          |
| 3.6.2 Music on Hold Prompts 38            |
| 3.6.3 SIP Settings 39                     |
| 3.6.4 Voicemail Settings 41               |
| 3.6.5 Network Setting 42                  |
| 3.6.6 Autobackup setting 43               |
| 3.6.7 Password Settings 44                |
| 3.6.8 Date and Time 45                    |
| 3.6.9 Backup and Restore 46               |
| 3.6.10 Reset and Reboot 47                |
| 3.6.11 Firmware Update 48                 |
| 3.7 Reports 49                            |
| 3.7.1 Call Logs 49                        |
| 3.7.2 System Info 50                      |
| 4. Access MRI 52                          |
| 5. Use MyPBX 58                           |
| 5.1 Make outbound call 58                 |
| 5.1.1 Make call via PSTN trunk 59         |
| 5.1.2 Make call via VoIP trunk 59         |
| 5.2 Incoming call 62                      |
| 5.2.1 Route incoming route to IVR62       |
| APPENDIX A FAQ64                          |
| APPENDIX B How to configure autobackup65  |
| APPENDIX C How to configure NAT setting67 |
| APPENDIX D How to Use Auto Provision      |

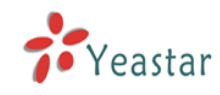

# 1. Introduction

## MyPBX — IPPBX for Small Office and Home Office

# 1.1 Features

| <ul> <li>IVR(Automated Attendant)</li> </ul> | Call Transfer                                      |
|----------------------------------------------|----------------------------------------------------|
| Auto Provision                               | Call Waiting                                       |
| • Blind Transfer                             | • Caller ID                                        |
| <ul> <li>Call Detail Records(CDR)</li> </ul> | <ul> <li>Do Not Disturb(DND)</li> </ul>            |
| Call Forward                                 | Music On Hold                                      |
| Call Parking                                 | Ring Group                                         |
| Call Pickup                                  | Route by Caller ID                                 |
| Call Recording                               | <ul> <li>Three-way Calling</li> </ul>              |
| Call Routing                                 | <ul> <li>MRI(MyPBX Recording Interface)</li> </ul> |
| <ul> <li>Paging and Intercom</li> </ul>      | Blacklist                                          |
| • DISA                                       |                                                    |

## 1.2 Hardware Specification

### **1.2.1 Exterior Appearance**

1) Front Side

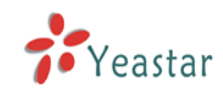

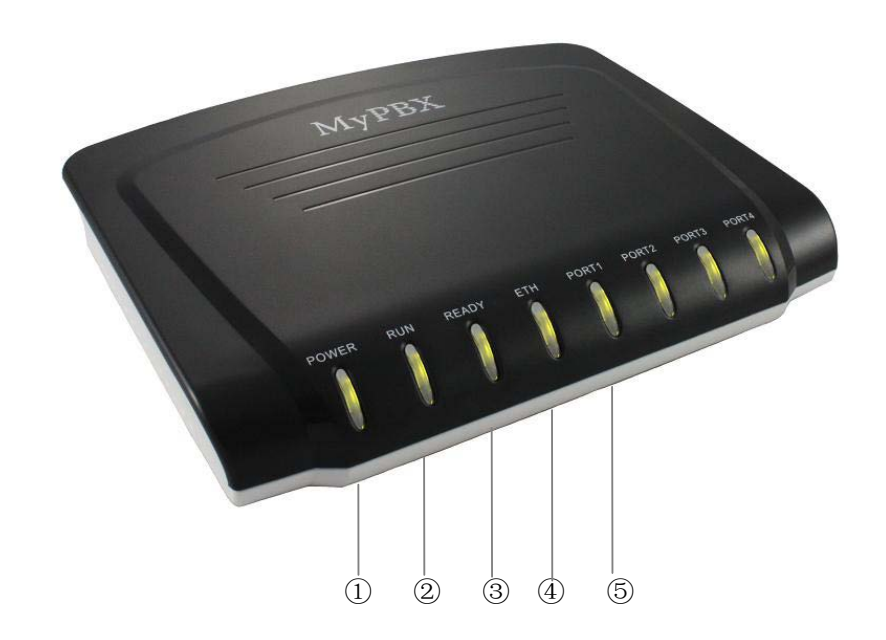

Figure 1-1 MyPBX Front Panel Picture

| No. | Identifying                                                        |
|-----|--------------------------------------------------------------------|
| 1   | Green Light: Indicates the power connection is normal.             |
| 2   | Green Light: Indicates the server system is in working order       |
| 3   | Green Light: Indicates the system is ready.                        |
| (4) | Green Light: Indicates the internet interface is in use            |
| 5   | Red Light: stands for FXO port                                     |
|     | Green Light: stands for FXS port                                   |
|     | LED Dual - Red blink: FXO port isn't connecting PSTN line.         |
|     | LED Dual - Red and Green blink: FXO port receive an incoming call. |
|     | LED Dual - Red and Green fast blink: FXO port is in talking.       |
|     | LED Dual - Green and Red blink: FXS port is ringing.               |
|     | LED Dual - Green and Red blink: FXS port is in talking.            |

### 2) Back Side

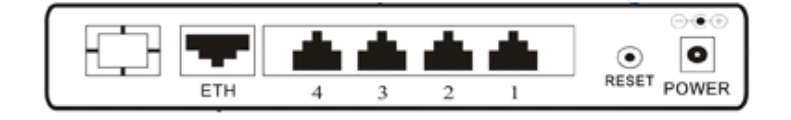

Figure 1-2 MyPBX Back Side Picture

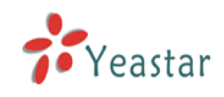

# 1.3 Package Contents

- ▲ 1 unit of MyPBX-SOHO server
- ▲ 1 power supply
- ▲ 1 Internet line
- ▲ Few telephone cables [RJ-11]

Note: If any of the above items is damaged or missing, contact your reseller.

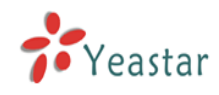

# 2. System set up

# 2.1 Connection Drawing

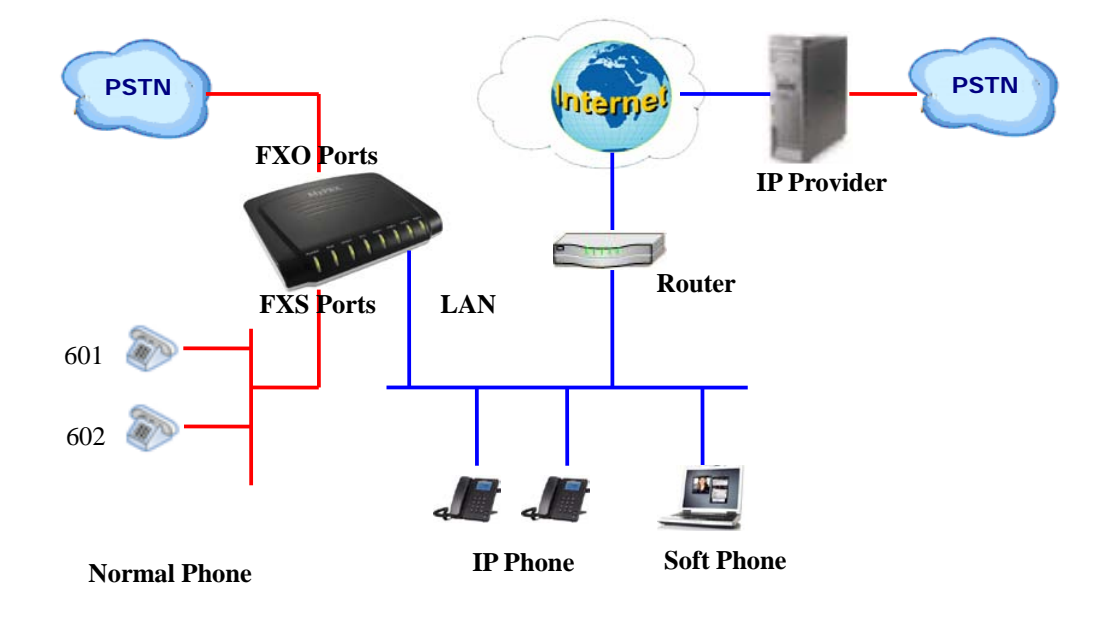

# 2.2 Connecting Ethernet Line

MyPBX provides one 10/100M Ethernet ports with RJ45 interface and LED. Besides transporting voice, Ethernet port can also send information of

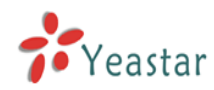

managing, maintaining and operating.

Plug Ethernet line into MyPBX's Ethernet port, and then connect the other head of Ethernet line with hub, switch, router, LAN or WAN. Check the status of LED after connection, yellow light indicates port is in connecting process, green light indicates the port is in working.

## 2.3 Connecting Power

MyPBX utilizes the high-performance switch power, which supply the enough voltage and electrical energy that required by MyPBX system. AC Input: 100~240V DC Output: 12V,5A

Note: Prior to connect power, it's better to use the three-phrase power outlet of neutral-point joint or multi-function computer power outlet.

Please follow the below steps to connect power socket:

- 1. Push the switch on 'OFF' on power outlet.
- 2. Connect one head of the accessory power cable with the power input port on MyPBX's back panel, and plug the other head of power cable into 220V power socket.
- 3. Push the switch on 'ON' on power outlet.
- 4. After wired up power, please check the Power LED on front panel whether it lighted or not. Lighted LED indicates the correct operation of power; if unlighted, please repeat the step 1 to 3 again.

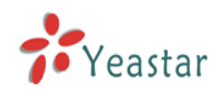

# 3. Manage MyPBX

# 3.1 Manager Log in

Double click icon to open the IE browser, and input the IP address of MyPBX server.

If user is first time to configure MyPBX by web, please use the MyPBX default IP address to log in: http://192.168.5.150

The default Username is admin and password is password.

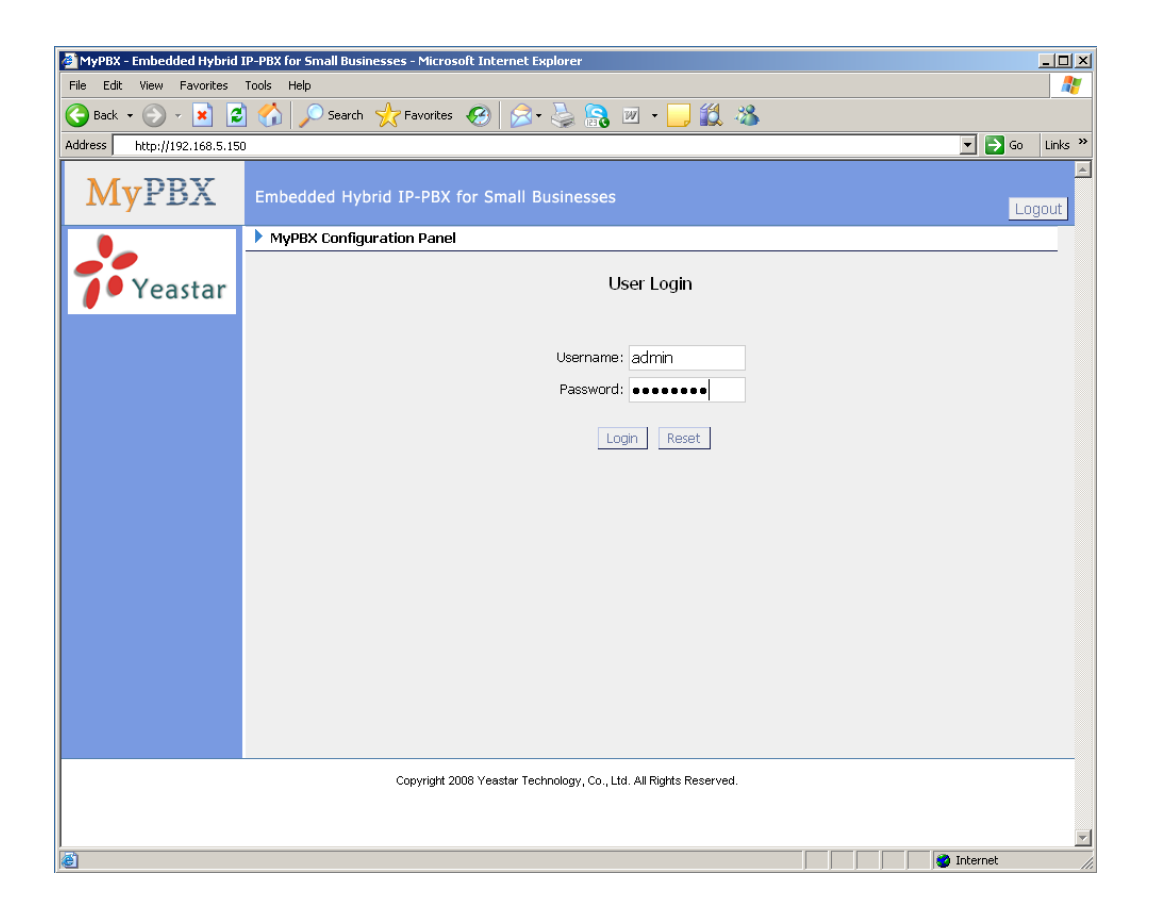

Figure 3-1

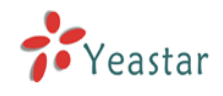

# 3.2 Status Monitor

### 3.2.1 Line Status

| 🗿 MyPBX - Embedded Hyb                                  | rid IPPBX for Small Busin  | esses - Microsoft Inte | rnet Explorer |                  |                                                                                                    |                    | _ 7 🗙  |
|---------------------------------------------------------|----------------------------|------------------------|---------------|------------------|----------------------------------------------------------------------------------------------------|--------------------|--------|
| <u>File E</u> dit <u>V</u> iew F <u>a</u> vorites       | <u>T</u> ools <u>H</u> elp |                        |               |                  |                                                                                                    |                    |        |
| 😮 Back 🔹 🔊 🕤 📓 🐔 🔎 Search 📌 Favorites 🤣 🍰 😓 🦓           |                            |                        |               |                  |                                                                                                    |                    |        |
| Address 🍓 http://192.168.5.136/static/config/index.html |                            |                        |               |                  |                                                                                                    |                    |        |
| MyPBX                                                   | Embedded Hybrid I          | P-PBX for Small B      | usinesses     |                  |                                                                                                    |                    | Logout |
| Status Monitor 🔹                                        | 🕨 Line Status 🕸            |                        |               |                  |                                                                                                    |                    |        |
| Line Status                                             |                            | Free                   | 🧼 Busy        | Extensions       | 🗳 Ringing                                                                                                    |                    |        |
| Extensions                                              |                            |                        |               |                  |                                                                                                    |                    |        |
| <u>Trunks</u><br>Outbound Routes                        | 2 500(SIP                  | ) <u> </u>             | SIP)          | <u> 502(SIP)</u> | 303(SIP)                                                                                                    | 2014(SIP)          | =      |
|                                                         | 305 (SIP)                  | → <u>506(</u> \$       | SIP)          | 307 (SIP)        | 508(SIP)                                                                                                    | 3 509(SIP)         |        |
|                                                         | 2 510(SIP)                 | ) <u> </u>             | SIP)          | <u>512(SIP)</u>  | 513(SIP)   513(SIP)   513(S | 2 514(SIP)         |        |
| IVR Prompts<br>Ring Groups                              | 3 515(SIP)                 | a 516(S                | SIP)          | 37 517(SIP)      | 518(SIP)                                                                                                    | 3 519(SIP)         |        |
| Inbound Routes                                          | 2 520(SIP)                 |                        | SIP)          | <u>522(SIP)</u>  | 2 523(SIP)                                                                                                    | 2 524(SIP)         |        |
|                                                         | 37 525(SIP)                | ) <u> </u>             | SIP)          | 37 527(SIP)      | 37 528(SIP)                                                                                                    | 3 529(SIP)         |        |
| Other Settings (*)<br>DISA                              | 2 530(SIP                  | a 531(S                | SIP)          | 32(SIP)          | 🧼 <u>601(</u> FXS)                                                                                                    | 🧼 <u>602(</u> FXS) |        |
| <u>Conferencing</u>                                     |                            |                        |               |                  |                                                                                                    |                    |        |
| Time Conditions                                         |                            |                        |               | Trunks           |                                                                                                    |                    |        |
| Paging and Intercom                                     | Status                     | Trunk Name             | Туре          | Username         | Port/Hostname/IP                                                                                                    |                    |        |
|                                                         | Registered                 | <u>6096</u>            | SIP           | 6096             | 192.168.5.99                                                                                                    |                    |        |
| System Settings 🔕                                       |                            | pstn1                  | FXO           |                  | Port 3                                                                                                    |                    |        |
| Music On Hold Promots                                   |                            | pstn2                  | FXU           |                  | Port 4                                                                                                    |                    |        |
| SIP Settinas                                            |                            |                        |               |                  |                                                                                                    |                    | ~      |
| ê                                                       |                            |                        |               |                  |                                                                                                    | 🥑 Internet         |        |

Figure 3-2

### **MyPBX Status Description:**

### Extensions:

- 1) \*: extension is unregistered
- 2)  $\sim$ : extension is idle
- 3) **\***: extension is ringing
- 4)  $\overline{\mathbf{v}}$ : extension is busy in a call

### Trunks:

### SIP Trunk:

- 1) Unregistered trunk registration failed.
- 2) Registered succeed registration, trunk is ready to use.
- 3) Request Send Registering.

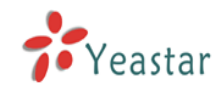

4) Waiting — Waiting for Authentication.

### FXO Trunk:

FXO: please refer to the LED identifying of front panel.

### 3.3 Basic

### 3.3.1 Extension

Extension has two types: normal desk extension (FXS) and VOIP extension.

| 🗿 MyPBX - Embedded Hyb                            | rid IPPBX fo     | or Small Businesses - | Microsoft Internet Explore | r                        |                             | _ 7 🗙   |  |  |
|---------------------------------------------------|------------------|-----------------------|----------------------------|--------------------------|-----------------------------|---------|--|--|
| Elle Edit View Fgvorites Iools Help  🧗            |                  |                       |                            |                          |                             |         |  |  |
| 😋 Back 🝷 🕥 🗧 😰 🏠 🔎 Search 🤺 Favorites 🤣 🍰 🔜 🦓     |                  |                       |                            |                          |                             |         |  |  |
| Address 🕘 http://192.168.5.13                     | 6/static/config, | /index.html           |                            |                          | 💌 🄁 Go                      | Links » |  |  |
| MyPBX Embedded Hybrid IP-PBX for Small Businesses |                  |                       |                            |                          |                             |         |  |  |
| Status Monitor 🔹                                  | Extens           | ions 🗘                |                            |                          |                             |         |  |  |
| Line Status                                       |                  |                       |                            | List Of Extensions       | 6                           |         |  |  |
|                                                   | FXS Ex           | tensions              |                            |                          |                             |         |  |  |
| Basic 🏾 🔊                                         | Port             | Extension             | Full Name                  | Caller ID                |                             |         |  |  |
| Extensions                                        | 1                | 601                   | 601                        | 601                      | 🔊 Edit 😕 Delete             |         |  |  |
| Outbound Routes                                   | 2                | 602                   | 602                        | 602                      | 🔊 Edit 😕 Delete             | -       |  |  |
|                                                   |                  | aneione               |                            |                          |                             | -       |  |  |
| Inbound Call Control 🙁                            |                  | ensions en ensions    | a                          |                          |                             |         |  |  |
| <u>IVR</u>                                        | + Cre            | ate New Extension     | PBulk Add Extensions       | dity Selected Extensions | Collete Selected Extensions |         |  |  |
| Ring Groups                                       |                  | Extension             | Full Name                  | Caller ID                |                             |         |  |  |
| Inbound Routes                                    |                  | 500                   | 500                        | 500                      | 🔊 Edit 😕 Delete             |         |  |  |
| BlackList                                         |                  | 501                   | 501                        | 501                      | 🔊 Edit 😕 Delete             |         |  |  |
|                                                   |                  | 502                   | 502                        | 502                      | 🕅 Edit 😕 Delete             |         |  |  |
| Other Settings                                    |                  | 503                   | 503                        | 503                      | N Edit X Delete             |         |  |  |
| Conferencing                                      |                  | 504                   | 504                        | 504                      | N Edit X Delete             |         |  |  |
| Time Conditions                                   |                  | 505                   | 505                        | 505                      | N Edit X Delete             |         |  |  |
| Feature Codes                                     |                  | 506                   | 506                        | 506                      | Sedit Selete                |         |  |  |
| Paging and Intercom                               |                  | 505                   | 500                        | 500                      | Delete                      |         |  |  |
| System Settings                                   |                  | 507                   | 507                        | 507                      |                             |         |  |  |
| Options                                           |                  | 508                   | 508                        | 508                      | Delete                      |         |  |  |
| Music On Hold Prompts                             |                  | 509                   | 509                        | 509                      | M Edit Z Delete             |         |  |  |
| SIP Settinas                                      |                  | 510                   | 510                        | 510                      | 划 Edit 😕 Delete             | ~       |  |  |
| ど Done                                            |                  |                       |                            |                          | 🥑 Internet                  |         |  |  |

Figure 3-3

### 3.3.1.1 Normal Desk Phone (FXS) Extension

### Edit Normal Desk Phone Extension

On the administration page of FXS extensions, click 'Edit' on the extension that you want to edit, and modify the following information on prompt window: 1) General

### Extension

The numbered extension, i.e. 1234, that will be associated with this particular User / Phone.

### Name

A character-based name for this user, i.e. 'Bob Jones'

### ·Caller ID

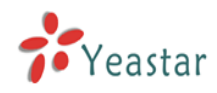

The Caller ID (CID) string would be used when this user calls another internal user.

2) Voice Mail

·Voice Mail Access PIN Code

Voicemail Password for this user, Ex: '1234'.

### Send Voice Mail to Email Address

This option defines whether or not voicemails are sent to the Email Address as attachments. Note: You need to have an smtp server configured for this functionality.

3) Flash

### rxflash

sets the amount of time, in milliseconds, that must have passed since the last hook-flash event received by MyPBX before it will recognize a second event. If a second event occurs in less time than defined for Flash, then MyPBX will ignore the event. The default value of Flash is 1000 ms, and it can be configured in 1ms increments.

4) Group

### ·Pickup Group

If a phone belongs in a pickup group that matches one of the call's pickup groups, that phone may pickup the incoming call by calling \*4 on his phone(\*4 is default setting, it can be changed in page Feature Codes -> General -> Call Pickup).

5) Follow me

The mode of call forwarding when there's incoming call on this extension. Admin can set up the call forwarding type for this extension.

### 6) Other Options

### .Call Waiting

Check this option if the User or Phone should have Call-Waiting capability. If this option is checked, busy transfer will not be available.

### .hasmanager

Check this option if allow user to access MRI (MyPBX Recording Interface: Check Voice Mail). Users may access MRI by using extension number as username and voicemail secret as password.

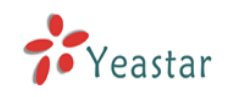

| Communication - U          | 01                  |                            |                                       |     |
|----------------------------|---------------------|----------------------------|---------------------------------------|-----|
| General —                  |                     |                            | Durb Id                               |     |
| Extension                  | •: 601              |                            | Port: 1                               |     |
| Name                       | 0:601               | С                          | aller ID 🛈 : 601                      |     |
| - Voice Mail -             |                     |                            |                                       |     |
| Voice Mail Acc             | ess PIN Code 🛈 :    | 601                        |                                       |     |
| Send Void                  | e Mail To Email Ac  | ldress 🛈 :                 |                                       |     |
| Note:If you w              | ant to send voice r | mail to email,please defir | e VoiceMail Settings from the 'VoiceM | ail |
| Settings <sup>1</sup> pane | d.                  |                            |                                       |     |
| Flash                      |                     |                            |                                       |     |
| rxflash 🛈 : 1              | 000 ms              |                            |                                       |     |
| - Group                    |                     |                            |                                       |     |
| Pickun Groun               | 🛈 : 🔽               |                            |                                       |     |
|                            |                     |                            |                                       |     |
| - Follow me -              |                     |                            |                                       |     |
| Fellow mov                 | L Always            |                            | Voice Mail                            |     |
| Follow me:                 | Mo answer           | Transfer to:               | O <sub>Number</sub>                   |     |
|                            | When Busy           |                            |                                       |     |
| Other Option               | I                   |                            |                                       |     |
| 🗹 Call Waiti               | ng 🛈                | 🔽 hasmanager 🛈             |                                       |     |
|                            |                     |                            |                                       |     |
|                            |                     | - 🖉 Covo 🛛 😏 Cov           |                                       |     |

Figure 3-4

### 3.3.1.2 VOIP Extension

SIP extension is an SIP Account allows your IP Phone or Soft IP Phone register to the MyPBX.

#### 1. Add SIP Extension

Go to Extensions  $\rightarrow$  SIP Extensions  $\rightarrow$  Create New Extension

1) General

### Extension

The numbered extension, i.e. 1234, that will be associated with this particular User / Phone.

#### Password

The password for the user's sip account , Ex: '12t3f6'

#### Name

A character-based name for this user, i.e. 'Bob Jones'

### ·Caller ID

The Caller ID (CID) string would be used when this user calls another internal user.

2) Voice Mail

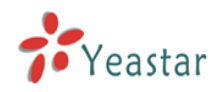

### ·Voice Mail Access PIN Code

Voicemail Password for this user, Ex: '1234'.

### Send Voice Mail to Email Address

This option defines whether or not voicemails are sent to the Email Address as attachments. Note: You need to have an smtp server configured for this functionality.

### 3) VoIP Setting

### ·NAT

Try this setting when MyPBX is on a public IP, communicating with devices hidden behind a NAT device (broadband router). If you have one-way audio problems, you usually have problems with your NAT configuration or your firewall's support of SIP+RTP ports.

•DTMF Mode - RFC2833, Info, Inband, Auto

4) Group

### ·Pickup Group

If a phone belongs in a pickup group that matches one of the call's pickup groups, that phone may pickup the incoming call by calling \*4 on his phone(\*4 is default setting, it can be changed in page Feature Codes>General>Call Pickup).

5) Follow me

The mode of call forwarding when there's incoming call on this extension. Admin can set up the call forwarding type for this extension.

6) Other Options

### .Call Waiting

Check this option if the User or Phone should have Call-Waiting capability. If this option is checked, busy transfer will not be available.

### .hasmanager

Check this option if allow user to access MRI (MyPBX Recording Interface: Check Voice Mail).Users may access MRI by using extension number and extension password.

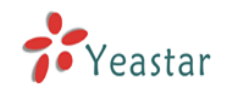

| te New SIP E   | xtension             |                           |                                          |
|----------------|----------------------|---------------------------|------------------------------------------|
| General —      |                      |                           |                                          |
| Extension 🤇    | D: 533               | Passw                     | vord 🛈 : 533                             |
| Name 🤇         | <b>D</b> : 533       | Calle                     | r ID 🛈 : 533                             |
| Voice Mail -   |                      |                           |                                          |
| Voice Mail Ac  | tess PIN Code 🛈 : 🗄  | 533                       |                                          |
| Send Void      | re Mail To Email Ado | tress 🛈 :                 |                                          |
| Note:If you w  | ant to send voice m  | ail to email please defin | e VoiceMail Settings from the 'VoiceMail |
| Settings' pane | el.                  |                           |                                          |
| · VoIP Setting | s                    |                           |                                          |
| NAT 🛈 · 🥅      |                      | FC2833 🔻                  |                                          |
|                |                      |                           |                                          |
| Group          |                      |                           |                                          |
| Pickup Group   |                      |                           |                                          |
| Follow me      |                      |                           |                                          |
|                | 🗖 Always             |                           | Voice Mail                               |
| Follow me:     | 🔽 No answer          | Transfer to:              |                                          |
|                | 🔽 When Busy          |                           | Number                                   |
| Other Option   | ) ————               |                           |                                          |
| Call Waiti     | ng 🛈                 | 🔽 hasmanager 🛈            |                                          |
|                | -                    |                           |                                          |
|                |                      | Save 😪 Car                | acel                                     |

Figure 3-5

### 2. Bulk add SIP Extensions

Go to Extensions  $\rightarrow$  SIP Extensions  $\rightarrow$  Bulk add Extensions

- 1) Choose the extension quantity you want to create
- 2) The initiative extension number when starting

| × |
|---|
|   |
|   |
|   |
|   |
|   |
|   |

Figure 3-6

### 3. Edit SIP Extension

Click 'Edit' on SIP Extension administration page or click 'Modify Selected Extensions' to edit.

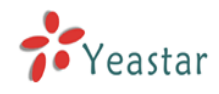

### 3.3.2 Trunk

| 🖻 MyPBX - Embedded Hybrid IPPBX for Small Businesses - Microsoft Internet Explorer 📃 💌 🔀 |                                                   |      |              |           |                   |          |
|------------------------------------------------------------------------------------------|---------------------------------------------------|------|--------------|-----------|-------------------|----------|
| Elle Edit View Fayvorites Iools Help  🦉                                                  |                                                   |      |              |           |                   |          |
| 🚱 Back 🝷 🕥 🕤 🔀                                                                           | 😋 Back 🝷 🛞 📲 🛃 🏠 🔎 Search 👷 Favorites 🤣 🎯 - 🌺 🔜 🦓 |      |              |           |                   |          |
| Address 🕘 http://192.168.5.13                                                            | 36/static/config/index.html                       |      |              |           | 💌 🄁 Go            | Links »  |
| MyPBX                                                                                    | MyPBX Embedded Hybrid IP-PBX for Small Businesses |      |              |           |                   |          |
| Status Monitor                                                                           | 🕨 Manage trunks 🕸                                 |      |              |           |                   | _        |
| Line Status                                                                              |                                                   |      | List         | Of Trunks |                   |          |
|                                                                                          | PSTN Trunk                                        |      |              |           |                   |          |
| Basic 🙁                                                                                  | Trunk Nome                                        |      | Analog Dorto |           |                   |          |
| Extensions                                                                               | in at a 1                                         |      | Analog Forts |           | N Calif. M Delate |          |
| <u>Trunks</u>                                                                            | pstni                                             |      | 3            |           | P Edit Delete     | =        |
| Outbound Routes                                                                          | pstn2                                             |      | 4            |           | N Edit Delete     |          |
| Inhound Call Control                                                                     | SIP Trunk                                         |      |              |           |                   |          |
| IVR                                                                                      | New SIP Trunk                                     |      |              |           |                   |          |
| IVR Prompts                                                                              |                                                   | -    |              |           |                   |          |
| Ring Groups                                                                              | Provider Name                                     | Type | Hostname/IP  | Username  |                   |          |
| Inbound Routes                                                                           | 6096                                              | SIP  | 192.168.5.99 | 6096      | 🔊 Edit 🗴 Delete   |          |
| <u>BlackList</u>                                                                         |                                                   |      |              |           |                   |          |
|                                                                                          |                                                   |      |              |           |                   |          |
| Other Settings                                                                           |                                                   |      |              |           |                   |          |
| <u>DISA</u><br>Conferencing                                                              |                                                   |      |              |           |                   |          |
| Time Conditions                                                                          |                                                   |      |              |           |                   |          |
| Feature Codes                                                                            |                                                   |      |              |           |                   |          |
| Paging and Intercom                                                                      |                                                   |      |              |           |                   |          |
|                                                                                          |                                                   |      |              |           |                   |          |
| System Settings 🙁                                                                        |                                                   |      |              |           |                   |          |
| <u>Options</u>                                                                           |                                                   |      |              |           |                   |          |
| Music On Hold Prompts                                                                    |                                                   |      |              |           |                   | ~        |
| Dope                                                                                     |                                                   |      |              |           | Toteroot          | <u> </u> |
| Cone Cone                                                                                |                                                   |      |              |           | Turemer 🕈         |          |

Trunk have two types: PSTN Trunk(FXO) and SIP Trunk.

Figure 3-7

### 3.3.2.1 PSTN (FXO) Trunk

### 1. Edit PSTN (FXO) Trunk

On PSTN Trunk administration page, click 'Edit' on selected trunk and modify information on prompt window:

1) General

### **•Trunk Name**

A unique label to help you identify this trunk when listed in outbound rules, incoming rules etc. Ex: 'Port 5'

### Audio Setting

Normally you should not have to adjust your analog ports beyond the initial calibration. Should you still need to fine tune your audio settings, please use the adjustments.

2) Advanced Options

### Busy Detection

Busy Detection is used to detect far end hangup or for detecting busy signal. Enable to turn this feature on.

### Busy Count

If Busy Detection is enabled, it is also possible to specify how many busy tones to wait for before hanging up. The default is 4, but better results can be

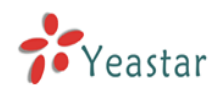

achieved if set to 6 or even 8. Mind that the higher the number, the more time that will be needed to hangup a channel, but lowers the probability that you will get random hangups.

### Busy Pattern

If Busy Detection is enabled, it is also possible to specify the cadence of your busy signal. In many countries, it is 500msec on, 500msec off. Without Busy Pattern specified, MyPBX will accept any regular sound-silence pattern that repeats <Busy Count> times as a busy signal. If you specify Busy Pattern, then MyPBX will further check the length of the sound (tone) and silence, which will further reduce the chance of a false positive.

### ·Caller ID Start

This options allows one to define the start of a Caller ID signal: Ring, to start when a ring is received (Caller ID Signaling: Bell\_USA, DTMF). Polarity, to start when a polarity reversal is started (Caller ID Signalling: V23\_UK,V23\_JP,DTMF).

Before Ring, to start before a ring is received (Caller ID Signaling: DTMF).

### ·Caller ID Signaling

This option defines the type of Caller ID signaling to use: bell (bell202 as used in the United States), v23\_UK (as used in the UK), v23\_JP (as used in Japan), or dtmf (as used in Denmark, Sweden, and Holland).

| Edit PSTN Trunk:Port3    |                           | × |
|--------------------------|---------------------------|---|
|                          | Trunk Name 🛈 : pstn1      |   |
|                          | Audio Setting 🛈 : Soft 💽  |   |
| Advanced Options         |                           |   |
| Busy Detection 🛈 :       | Yes 💌 Busy Count 🛈 : 4    |   |
| Busy Pattern 🛈 :         | Caller ID Start 🛈 : 🛛 🕅 💌 |   |
| Caller ID Signalling 🛈 : | Bell - USA 💌              |   |
|                          | Save X Cancel             |   |

Figure 3-8

### 3.3.2.2 SIP Trunk

### 1. Add SIP Trunk

User must input correct SIP detailed information (that provided by VOIP provider), otherwise, SIP trunk can't work normally.

### Provider Name

A unique label to help you identify this trunk when listed in outbound rules, incoming rules etc. Ex: 'yeastar'.

### ·Hostname/IP

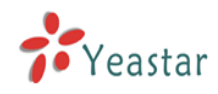

Service provider's hostname or IP address.

5060: standard port number used for SIP protocol, Don't change it if not required.

#### .Domain

VoIP provider's server domain name.

#### Username

Username of SIP account. Used for SIP trunk registration.

#### .Authorization name

Used for SIP authentication. Leave this blank if not required.

### Password

Password of SIP account.

| Create New SIP Trunk |                  | ×      |
|----------------------|------------------|--------|
| Provider Name :      | yeastar          |        |
| Hostname/IP :        | yeastar.6598.org | : 5060 |
| Domain :             | yeastar.6598.org |        |
| Username :           | 6098             |        |
| Authorization name : | 6098             |        |
| Password :           | somepassword     |        |
|                      | Save X Cancel    |        |

Figure 3-9

#### 2. Edit SIP Trunk

Click 'Edit' on SIP trunk administration page to modify SIP trunk information.

### 3.3.3 Outbound Routes

Outbound routing mainly works for guides outgoing calls to go through trunks.

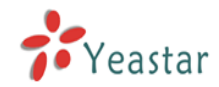

| 🚳 MyPBX - Embedded Hyb                            | rid IPPBX for Small Businesses - Microsoft | Internet Explorer |                                         |
|---------------------------------------------------|--------------------------------------------|-------------------|-----------------------------------------|
| <u>File E</u> dit <u>V</u> iew F <u>a</u> vorites | <u>T</u> ools <u>H</u> elp                 |                   | ala a a a a a a a a a a a a a a a a a a |
| 🕒 Back 🝷 🐑 👻                                      | 👔 🏠 🔎 Search 👷 Favorites 🤣                 | 🖉 · 🎍 🖃 🦓         |                                         |
| Address 🙆 http://192.168.5.13                     | 6/static/config/index.html                 |                   | 🖌 🄁 Go 🛛 Links 🎽                        |
| MyPBX                                             | Embedded Hybrid IP-PBX for Sma             | ll Businesses     |                                         |
| Status Monitor 🔹                                  | ▶ Manage Outbound Routes &                 |                   |                                         |
| Line Status                                       | + New Outbound Route                       | Outbound Routes   |                                         |
| Basic 🛞                                           | Route Name                                 | e Dial pattern    |                                         |
| Extensions                                        | pstnout                                    | 9.                | 🔊 Edit 😕 Delete                         |
| <u>Trunks</u>                                     |                                            |                   |                                         |
| Outbound Routes                                   |                                            |                   |                                         |
| Inbound Call Control 🛛 🔕                          |                                            |                   |                                         |
| <u>IVR</u>                                        |                                            |                   |                                         |
| IVR Prompts<br>Ring Groups                        |                                            |                   |                                         |
| Inbound Routes                                    |                                            |                   |                                         |
| <u>BlackList</u>                                  |                                            |                   |                                         |
| Other Settings (*)                                |                                            |                   |                                         |
| DISA                                              |                                            |                   |                                         |
| <u>Conferencing</u>                               |                                            |                   |                                         |
| Time Conditions                                   |                                            |                   |                                         |
| Feature Codes<br>Paging and Intercom              |                                            |                   |                                         |
| r aging and intercom                              |                                            |                   |                                         |
| System Settings 🏾 🍣                               |                                            |                   |                                         |
| Options<br>Music On Hold Process                  |                                            |                   |                                         |
| SIP Settings                                      |                                            |                   | ✓                                       |
| E Done                                            | -                                          |                   | Internet                                |

Figure 3-10

### 3.3.3.1 Create Outbound Route

Click 'Add Outboud Route' and fill in the responding information on prompt window.

1) General

### Route Name

Name of this Outbound Route. Ex: 'Local' or 'LongDistance' etc.

### ·Dial Pattern

In dial patterns, some characters have special meanings:

- X ... Any Digit from 0-9
- Z ... Any Digit from 1-9

N ... Any Digit from 2-9

**[12345-9]** ... Any Digit in the brackets (in this example, 1,2,3,4,5,6,7,8,9) .... Wildcard, Matches Anything Remaining; i.e. 9011. Matches anything starting with 9011 (excluding 9011 itself)

! ... Wildcard, causes the matching process to complete as soon as it can unambiguously determine that no other matches are possible.

For example, NXXXXXX would match normal 7 digit dialings, while

**1NXXNXXXXX** would represent a three digit area code plus phone number, proceeded by a one.

∙Strip

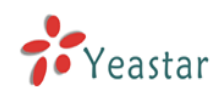

Allows the user to specify the number of digits that will be stripped from the front of the dialing string before the call is placed via the trunk selected in 'Use Trunk' One might; for example, want users to dial 9 before their long distance calls; however one does not dial 9 before those calls are placed onto analog lines and the PSTN, so one should strip 1 digit from the front before the call is placed.

### Prepend digits before dialing

Allows the user to specify digits that are prepend before the call is placed via the trunk. If a user's trunk required 10 digit dialing, but users were more comfortable performing 7 digit dialing, this field could be used to prepend a 3 digit area code to all 7 digit strings before they are placed to the trunk. User may also prepend a 'w' character for analog trunks to provide a slight delay before dialing

### ·Calls From Extensions

Defines the Extension that calls, matching the specified pattern, will be placed through.

### ·Make Outbound Calls on Trunk

Defines the Trunk that calls, matching the specified pattern, will be placed through.

| Edit Outboud Route        | ×                                                                                                    |
|---------------------------|----------------------------------------------------------------------------------------------------|
| Route Name 🛈 :            | psthout                                                                                                    |
| Dial pattern 🛈 :          | 9.                                                                                                    |
| Strip 🛈                   | 1 digits from front                                                                                                    |
| Prepend these digits 🛈    | before dialing                                                                                                    |
| Calls From Extension(s) 🛈 |                                                                                                    |
| Available Extensions      | Selected                                                                                                    |
|                           | >>> 500(SIP)<br>501(SIP)<br>→ 502(SIP)<br>503(SIP)<br>504(SIP)<br>← 505(SIP)<br>506(SIP)<br>(≪)                                                                                                    |
| Make Outbound Calls On 🛈  |                                                                                                    |
| Available Trunks          | Selected    >>>     >>>     >>>     >>>     >>>     >>>     >>>     >>>     >>>     >>>     >>>     >>>     >>>     >>>     >>>     >>>     >>>     >>>     >>>     >>>     >>>     >>>     >>>     >>>     >>>     >>>     >>>     >>>     >>>     >>>     >>>     >>>     >>>     >>>     >>>     >>>     >>     >>     >>     >>     >>     >>     >>     >>     >>     >>     >>     >>     >>     >>     >>     >>     >>     >>     >>     >> |
| [                         | ✓ Save X Cancel                                                                                                    |

Figure 3-11

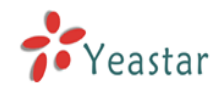

### 3.3.3.2 Delete Outbuond Route

Click 'Delete' on selected trunk to remove the trunk.

### 3.3.4 Auto Provision

### 3.3.4.1 Create New Phone

Click 'Create New Phone' and fill in the corresponding information in the popup window.

1) General

#### ·MAC

IP Phone's MAC address.

### Name

Name of this Phone.

### ·Call Waiting

This call feature allows your phone to accept other incoming calls to an extension already in an active call.

### ·Key As Send

### ·Line

Extension: Selected the extension number for IP Phone.

Label: It is shown on the LCD for users to identify the account.

Line Active: You can choose on/off to enable/disable the account respectively.

| Create New        | Phone                   |                 | X                       |
|-------------------|-------------------------|-----------------|-------------------------|
| General<br>Key As | Mac:<br>Send : <b>#</b> | Name: Ca        | all Waiting : Enabled 💙 |
| C Line            |                         |                 |                         |
| 🗖 Line1           | Extension:              | Label:          | Line Active: 📕          |
| 🗖 Line2           | Extension:              | Label:          | Line Active: 📕          |
| 🗖 Line3           | Extension:              | Label:          | Line Active: 📕          |
| Line4             | Extension:              | Label:          | Line Active: 📕          |
| 🗖 Line5           | Extension:              | Label:          | Line Active: 📕          |
| 🗖 Line6           | Extension:              | Label:          | Line Active: 📕          |
|                   |                         | 🗸 Save 🔀 Cancel |                         |

Figure 3-12

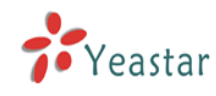

# 3.4 Inbound Call Control

### 3.4.1 IVR

When there's an incoming call aims at Auto Attendant, MyPBX will play the IVR and guide the caller to the required extensions (such as 'Welcome to XX company, for sales press 1, for technical support press 2, for operation press 0, or dial ext. number directly. System will transfer the call to corresponding extension according to DTMF).

| MyPBX - Embedded Hyb                              | rid IPPBX for Small Busi   | nesses - Micr | rosoft Internet Explorer       |                 |
|---------------------------------------------------|----------------------------|---------------|--------------------------------|-----------------|
| <u>File E</u> dit <u>V</u> iew F <u>a</u> vorites | <u>T</u> ools <u>H</u> elp |               |                                |                 |
| 🚱 Back 🝷 🐑 👻                                      | 💈 🏠 🔎 Search 🤞             | Favorites     | 🚱 🗟 • 🚔 🚍 🦓                    |                 |
| Address 🙆 http://192.168.5.13                     | 6/static/config/index.html |               |                                | So Links »      |
| MyPBX                                             | Embedded Hybrid            | IP-PBX for    | Small Businesses               | Logout_         |
| Status Monitor                                    | 🕨 Manage IVR 🔅             |               |                                |                 |
| Line Status                                       | Create New IVR             |               | IVR                            |                 |
| Basic 🙁                                           | Name                       | Number        | Allow Dialing Other Extensions |                 |
| Extensions                                        | welcome                    | 660           | Yes                            | M Edit X Delete |
| <u>Trunks</u>                                     |                            |               |                                |                 |
| Outbound Routes                                   |                            |               |                                |                 |
| Inbound Call Control 🔗                            |                            |               |                                |                 |
| <u>IVR</u>                                        |                            |               |                                |                 |
| IVR Prompts                                       |                            |               |                                |                 |
| Ring Groups                                       |                            |               |                                |                 |
| Inbound Routes                                    |                            |               |                                |                 |
| BlackList                                         |                            |               |                                |                 |
| Other Settings 🛛 🔕                                |                            |               |                                |                 |
| DISA                                              |                            |               |                                |                 |
| Conferencing                                      |                            |               |                                |                 |
| Time Conditions                                   |                            |               |                                |                 |
| Feature Codes                                     |                            |               |                                |                 |
| Faging and intercom                               |                            |               |                                |                 |
| System Settings 🛛 📚                               |                            |               |                                |                 |
| Options                                           |                            |               |                                |                 |
| Music On Hold Prompts                             |                            |               |                                |                 |
| SIP Settinas                                      |                            |               |                                |                 |
| C DONO                                            |                            |               |                                |                 |

Figure 3-13

### 3.4.1.1 Auto Attendant

Click 'Create New IVR' as shown on Figure 3-14.

1) General

### Number

My PBX treats IVR as an extension; you can dial this number access the IVR.

•Name

A name for the IVR

### Prompt

A Prompt file for the IVR

### Play Times

The times of the selected IVR prompt file will be played.

### WaitExten

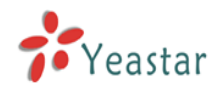

Wait for the user to enter a new extension for a specified number of seconds.

### ·Allow Dialing Other Extensions

Check this option if the user want to dial extensions directly.

#### 2) Key Press Events

Allow key press events will cause the system to listen for DTMF input from the caller and define the actions that occur when a user presses the corresponding digit.

#### ·Time Out

Defines the timeout action. Timeout occurs when no DTMF entry is detected for 3 times after the IVR has finished playing its prompts.

#### ·Invalid

Defines the invalid action. The invalid action is triggered if the user enters a DTMF that is not otherwise defined for the IVR.

| New IVR                |                      |          |                          | × |
|------------------------|----------------------|----------|--------------------------|---|
| Number 🛈 : 660         |                      |          |                          |   |
| Name 🛈 : 🛛 welcome     |                      |          |                          |   |
| Prompt 🛈 : 🛛 default 💌 | Custom IVR Prompts   |          |                          |   |
| Play times 🛈 : 🔳 💌     |                      |          |                          |   |
| WaitExten 🛈 : 🗊 🔽      |                      |          |                          |   |
| 🔽 🛈 Allow Dialing      | g Other Extensions   |          |                          |   |
| 🔽 🛈 KeyPress Events —  |                      |          |                          |   |
| Кеу                    | Action               |          | Destination              |   |
| 0                      | Connect to Extension | •        | User Extension 500 💌     |   |
| 1                      | Connect to Extension | •        | User Extension 501       |   |
| 2                      | Connect to RingGroup | •        | RingGroup ringgroup_defa |   |
| з                      | No Action            | •        |                          |   |
| 4                      | No Action            | •        |                          |   |
| 5                      | No Action            | T        |                          |   |
| 6                      | No Action            | •        | <b>_</b>                 |   |
| 7                      | No Action            | •        | V                        |   |
| 8                      | No Action            | •        | V                        |   |
| 9                      | No Action            | •        | V                        |   |
| #                      | No Action            | •        |                          |   |
| *                      | No Action            | •        |                          |   |
| TimeOut 🛈              | Connect to Extension | •        | User Extension 500       |   |
| Invalid 🛈              | Hangup               | •        | V                        |   |
|                        | 🗸 Save               | 🗙 Cancel |                          |   |

Figure 3-14

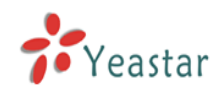

### 3.4.1.2 Delete IVR

Select the item you'd like to remove and click 'Delete' key.

### 3.4.2 IVR Prompts

Admin can record the IVR by himself according to his own requires:

1) Click 'Record New IVR Prompt'

2) Input File Name on prompt windows and choose an extension for recording such as 500.

3) Click 'Record', selected extension will ring and you can pick up the phone to start recording

| Record New IVR Prompt                                   | × |
|---------------------------------------------------------|---|
| File Name: welcome                                      |   |
| Dial this Extension: 500 💌 to record a new voice prompt |   |
| Record X Cancel                                         |   |

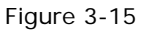

Admin can also upload IVR prompts:

1) Click 'Upload a IVR Prompt'.

2) Click 'Browse' to choose the IVR Prompt.

3) Click 'Upload' to upload the selected Prompt.

| Upload IVR Prompt                             |        |
|-----------------------------------------------|--------|
|                                               |        |
| WAV format:GSM 6.10 8.000 kHz, Mono, 1kt      | )/sec  |
| Choose file to Upload 🛈 : D:\Yeastar\test.gsm | Browse |
| Upload X Cancel                               |        |

Figure 3-16

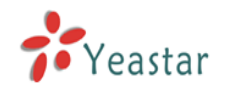

### 3.4.3 Ring Groups

| 🗿 MyPBX - Embedded Hyb                            | rid IPPBX for Sma          | ll Businesses - Microsoft | Internet Explorer                                |                  |
|---------------------------------------------------|----------------------------|---------------------------|--------------------------------------------------|------------------|
| <u>File E</u> dit <u>V</u> iew F <u>a</u> vorites | <u>T</u> ools <u>H</u> elp |                           |                                                  | 25               |
| 🚱 Back 🝷 💿 🕤 💌                                    | 🗟 🏠 🔎 Sea                  | rch 🤶 Favorites 🥝         | 🗟 • 💺 🔜 🦓                                        |                  |
| Address 🙆 http://192.168.5.13                     | 86/static/config/index.ht  | ml                        |                                                  | 🔽 🏹 Go 🛛 Links 🎽 |
| MyPBX                                             | Embedded Hy                | vbrid IP-PBX for Smal     | ll Businesses                                    | Logout           |
| Status Monitor 🔹                                  | 🕨 Manage Ring              | Groups ゆ                  |                                                  |                  |
| Line Status                                       | + New Ring (               | Group                     | Manage Ring Groups                               |                  |
| Basic 🙁                                           | Number                     | Name                      | Members                                          |                  |
| Extensions                                        | 620                        | ringgroup_default         | 501(SIP), 502(SIP), 503(SIP), 504(SIP), 505(SIP) | 🔊 Edit 🗴 Delete  |
| Trunks                                            |                            |                           |                                                  |                  |
| Outbound Routes                                   |                            |                           |                                                  |                  |
| Inbound Call Control ⊗                            |                            |                           |                                                  |                  |
| <u>IVR</u>                                        |                            |                           |                                                  |                  |
| IVR Prompts                                       |                            |                           |                                                  |                  |
| Ring Groups                                       |                            |                           |                                                  |                  |
| Inbound Routes<br>Blook int                       |                            |                           |                                                  |                  |
| DIALKLISI                                         |                            |                           |                                                  |                  |
| Other Settings 🛛 🙁                                |                            |                           |                                                  |                  |
| DISA                                              |                            |                           |                                                  |                  |
| Conferencing                                      |                            |                           |                                                  |                  |
| Time Conditions                                   |                            |                           |                                                  |                  |
| Paging and Intercom                               |                            |                           |                                                  |                  |
|                                                   |                            |                           |                                                  |                  |
| System Settings 🔹 🍭                               |                            |                           |                                                  |                  |
| Options                                           |                            |                           |                                                  |                  |
| Music On Hold Prompts                             |                            |                           |                                                  | ~                |
| E Done                                            |                            |                           |                                                  | Internet         |
|                                                   |                            |                           |                                                  |                  |

Figure 3-17

### 3.4.3.1 Create Ring Group

Click 'New Ring Group' to enter into the page

1) General

### ·Ring Group Name

This option defines a name for this Group, i.e. 'Sales'. 'Ring Group Name' is a label to help you see this group in the group list.

### •Number for this ring group

This option defines the numbered extension that may be dialed to reach this Group.

### Strategy

This option sets the Ringing Strategy for this Group. The options are

1. Ring All: Ring All available Extensions simultaneously until one answers.

2. Ring in order: Take turns ringing each available Extension

### •Time Out / Seconds to ring each member

### 1) Seconds to ring each member

How many seconds an Extension's phone will ring before MyPBX tries to ring the next Extension.

### 2) Time out

How many seconds the Extension's phone will ring.

### **•Ring Group Members**

This selection shows all Users. Checking a User here makes them a member of

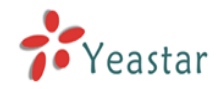

the current Group.

#### •Destination If No Answer

When all people on this group are failed to answer the call, system will handle in this way.

Note: Welcome music of this group can be changed on System Settings  $\rightarrow$  Options  $\rightarrow$  Music On Hold

| Edit Ring Group - ringgroup_default                                                                        |                                                                     | х |
|----------------------------------------------------------------------------------------------------|---------------------------------------------------------------------|---|
| Ring Group Name                                                                                            | ringgroup default                                                   |   |
| Number for this ring group ${f 0}$                                                                         | 620                                                                 |   |
| Strategy                                                                                                   | Ring all simultaneously 💌                                           |   |
| Time Out 🛈                                                                                                 | : 60                                                                |   |
| Ring Group members 🛈                                                                                       |                                                                     |   |
| Available Extensions                                                                                       | Selected                                                            |   |
| 500(SIP)<br>506(SIP)<br>507(SIP)<br>508(SIP)<br>508(SIP)<br>509(SIP)<br>510(SIP)<br>511(SIP)<br>512(SIP) ✓ | >>> 501(SIP)<br>502(SIP)<br>⇒ 503(SIP)<br>504(SIP)<br>505(SIP)<br>← |   |
| Destination If No Answer                                                                                   |                                                                     |   |
|                                                                                                    | End Call                                                            |   |
| C                                                                                                    | Extension User Extension 500                                        |   |
| G                                                                                                    | VoiceMail VoiceMail 500                                             |   |
| Destination:                                                                                               | ŨIVR welcome ✓                                                      |   |
| C                                                                                                    | RingGroup RingGroup ringgroup_deft 💙                                |   |
| ſ                                                                                                    | Conference Room Conference Room 640 💌                               |   |
| <b>√</b> S:                                                                                                | ave Cancel                                                          |   |

Figure 3-18

### 3.4.3.2 Delete Ring Group

Select the item you'd like to remove and click 'Delete' key.

### 3.4.4 Inbound Routes

Inbound routing mainly works for guides incoming calls to reach destination extension within the business hours or out of working hours.

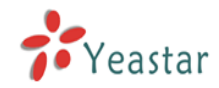

| MvPBX - Embedded Hvb                  | rid IPPBX for Small Businesses - Microsoft Internet Explorer |                   |                  |
|---------------------------------------|--------------------------------------------------------------|-------------------|------------------|
| File Edit View Favorites              | Tools Help                                                   |                   |                  |
| 🚱 Back 🝷 🕥 🕤 🔀                        | 🖹 🏠 🔎 Search 🤺 Favorites 🤣 🔗 - 🌺 🔜 🖓                         |                   |                  |
| Address 🕘 http://192.168.5.13         | 6/static/config/index.html                                   |                   | 🖌 🋃 Go 🛛 Links 🂙 |
| MyPBX                                 | Embedded Hybrid IP-PBX for Small Businesses                  |                   | Logout           |
| Status Monitor 🔹                      | Manage Inbound Routes 🌣                                      |                   |                  |
| Line Status                           | New Inbound Route     Manage Inbound Routes                  |                   |                  |
| Basic 🔕                               | Route Name Pattern                                           |                   |                  |
| Extensions                            | pstnin                                                       | 🔊 Edit 🛛 🗴 Delete |                  |
| Trunks                                |                                                              |                   |                  |
| Outbound Routes                       |                                                              |                   |                  |
| Inbound Call Control \land            |                                                              |                   |                  |
| <u>IVR</u>                            |                                                              |                   |                  |
| IVR Prompts<br>Bing Groups            |                                                              |                   |                  |
| Inbound Routes                        |                                                              |                   |                  |
| BlackList                             |                                                              |                   |                  |
| Other Settings                        |                                                              |                   |                  |
| DISA                                  |                                                              |                   |                  |
| <u>Conferencing</u>                   |                                                              |                   |                  |
| Time Conditions                       |                                                              |                   |                  |
| Feature Codes                         |                                                              |                   |                  |
| Paging and Intercom                   |                                                              |                   |                  |
| System Settings 🔹                     |                                                              |                   |                  |
| Options                               |                                                              |                   |                  |
| Music On Hold Prompts<br>SIP Settings |                                                              |                   | ~                |
| Done                                  |                                                              |                   | Internet         |

Figure 3-19

### 3.4.4.1 Create Inbound Route

Click 'New Inbound Route' to enter to the page.

1) General

### Route Name

Name of this Inbound Route. Ex: 'pstncallin' etc.

### Pattern

Define the Caller ID Number to be matched on incoming calls. Leave this field blank to match any or no CID info.

In patterns, some characters have special meanings:

- X ... Any Digit from 0-9
- Z ... Any Digit from 1-9
- N ... Any Digit from 2-9

**[12345-9]** ... Any Digit in the brackets (in this example, 1,2,3,4,5,6,7,8,9) .... Wildcard, Matches Anything Remaining; i.e. 9011. Matches anything starting with 9011 (excluding 9011 itself)

**!** ... Wildcard, causes the matching process to complete as soon as it can unambiguously determine that no other matches are possible.

For example, NXXXXXX would match normal 7 digit dialings, while

**1NXXNXXXXX** would represent a three digit area code plus phone number, proceeded by a one.

### 2) Trunk Sequence

This selection shows all Trunks. Checking Trunk here makes them a member of

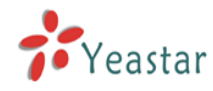

the Inbound Route.

3) During Office Hours

You can choose the options for answer incoming calls during office hours.

4) Outside Office Hours

You can choose the options for answer incoming calls during offwork time.

| Inbound Route              |                                                                                                    |                                                                            |
|----------------------------|----------------------------------------------------------------------------------------------------|----------------------------------------------------------------------------|
| General                    |                                                                                                    |                                                                            |
| Route Nar                  | ne 🛈 : pstnin                                                                                                   |                                                                            |
| Patt                       | ern 🛈 :                                                                                                    |                                                                            |
| Trunk Sequence 🛈           |                                                                                                    |                                                                            |
| Available Trunks           |                                                                                                    | Selected                                                                   |
| (test(SIP)<br>yeastar(SIP) | >>> pstn1(An<br>pstn2(An<br>pstn3(An<br>pstn4(An<br>c           →         pstn4(An<br>pstn5(An<br>c           ≪ | alog FXO)<br>alog FXO)<br>alog FXO)<br>alog FXO)<br>alog FXO)<br>alog FXO) |
| During Office Hours        |                                                                                                    |                                                                            |
|                            | C End Call                                                                                                    |                                                                            |
|                            | C Extension                                                                                                    | User Extension 500 🗸 🗸                                                     |
|                            | IVR                                                                                                    | IVR welcome 🗸 🗸                                                            |
| Destination:               | C Ring Group                                                                                                    | RingGroup ringgroup_defa 🗸                                                 |
|                            | Conference Room                                                                                                 | Conference Room 640 🗸 🗸                                                    |
|                            | C DISA                                                                                                    | ×                                                                          |
| Outside Office Hours       |                                                                                                    |                                                                            |
|                            | C End Call                                                                                                    |                                                                            |
|                            | C Extension                                                                                                    | User Extension 500 🗸 🗸                                                     |
| Beetherker                 | • IVR                                                                                                    | IVR welcome 🗸 🗸                                                            |
| Destination:               | C Ring Group                                                                                                    | RingGroup ringgroup_defa 🗸                                                 |
|                            | C Conference Room                                                                                               | Conference Room 640 🗸 🗸                                                    |
|                            |                                                                                                    | ×                                                                          |

Figure 3-20

### 3.4.4.2 Delete Routes

Select the item you'd like to remove and click 'Delete' key.

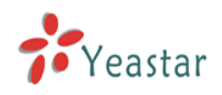

### 3.4.5 Blacklist

Blacklist is an easy to use function which used to block an incoming call; it will refuse any incoming call which you don't want to answer.

If the incoming call number in the blacklist, system will prompt "The number you have dialed is not in service. Please check the number and try again", and then system hang up the call.

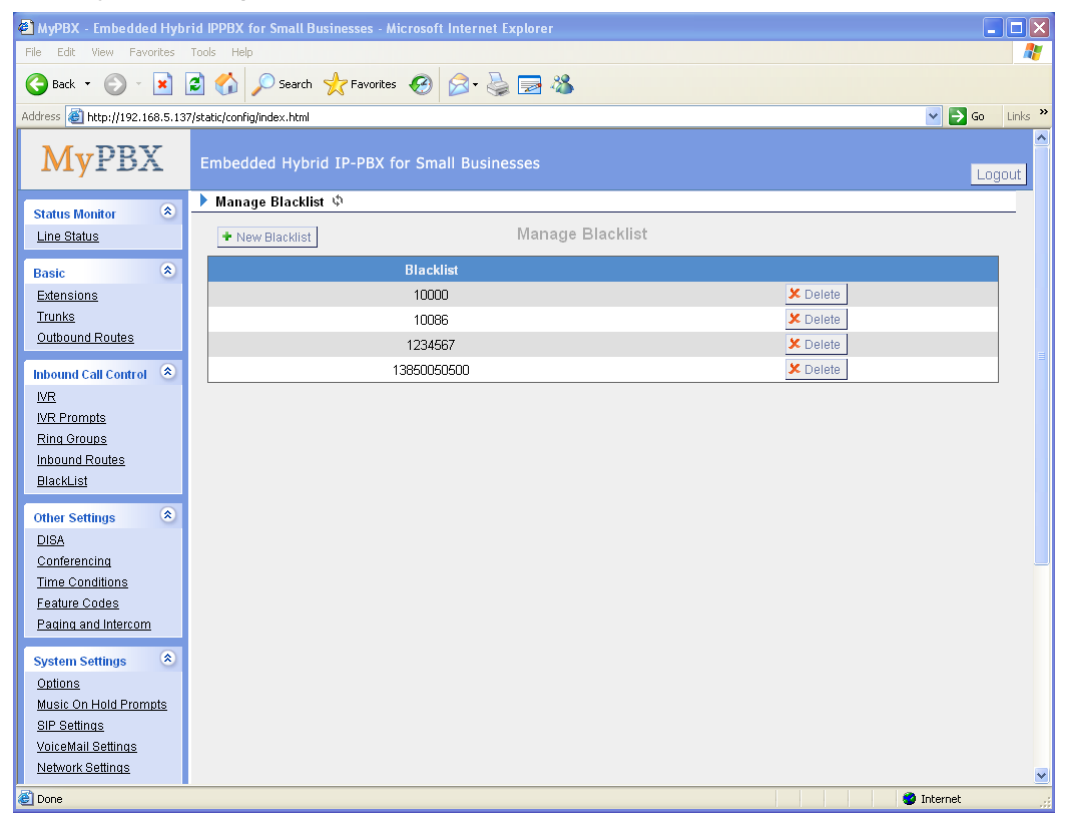

Figure 3-21

### 3.4.5.1 Create Blacklist

Click 'New Blacklist' to enter to the page.

| Ne | w Blacklist          | × |
|----|----------------------|---|
|    | Blacklist Number 🛈 : |   |
|    | ✓ Save X Cancel      |   |

Figure 3-22

### Blacklist number

Enter the number you want to block.

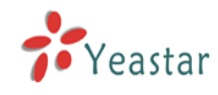

# 3.5 Other Settings

### 3.5.1 DI SA

DISA (Direct Inward System Access) allows someone calling in from outside the telephone switch (PBX) to obtain an "internal" system dialtone and dial calls as if from one of the extensions attached to the telephone switch. Frequently the user calls a number DISA number with invokes the DISA application. The DISA application in turn requires the user to enter his passcode, followed by the pound sign (#). If the passcode is correct, the user will hear dialtone on which a call may be placed. Obviously, this type of access has serious security implications, and great care must be taken not to compromise your security.

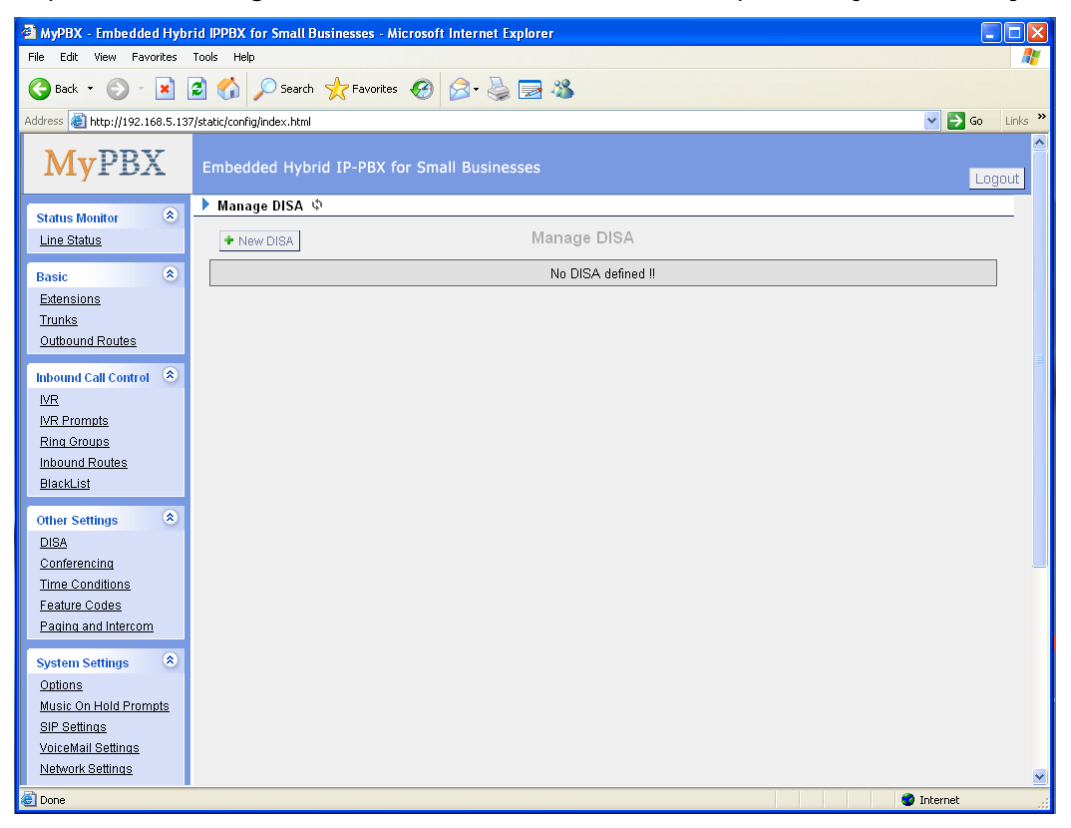

Figure 3-23

Click 'new DISA' to enter the page

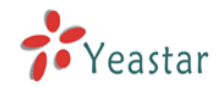

| MyPBX - Embedded Hyb            | rid IPPBX for Small Businesses - Microsoft Internet Explorer     |
|---------------------------------|------------------------------------------------------------------|
| File Edit View Favorites        | Tools Help                                                       |
| 🚱 Back 🝷 🐑 👻 😫                  | 😰 🏠 🔎 Search 🧙 Favorites 🤣 🎯 - 🌺 🚍 🥸                             |
| Address 🕘 http://192.168.5.13   | 7/static/config/index.html 💽 🔁 Go Links <sup>2</sup>             |
| MyPBX                           | Embedded Hybrid IP-PBX for Small Businesses Apply Changes Logout |
| Status Monitor 🔹 🛞              | Nanage DISA 💠                                                    |
| Line Status                     | ★ New DISA Manage DISA                                           |
| Basic 🙁                         | Name Demonstration Distribution DIN                              |
| Extensions                      | te New DISA X                                                    |
| <u>Trunks</u>                   | General                                                          |
| Outbound Routes                 | DISA Name 🔍 : DISA-SIPOUT                                        |
| Inbound Call Control \land      | PIN 🔮 : 123                                                      |
| <u>IVR</u>                      | Response Timeout 🛈 : 10                                          |
| <u>IVR Prompts</u>              | Digit Timeout 🛈 : 5                                              |
| Ring Groups                     | C Allound Outbound Bouton                                        |
| Alacki ist                      | Available Outbound Routes Selected Outbound Routes               |
| <u>Briteror</u>                 | pstnout >>> Sipout                                               |
| Other Settings 🙁                |                                                                  |
| <u>DISA</u>                     |                                                                  |
| Conterencing<br>Time Conditions |                                                                  |
| Feature Codes                   |                                                                  |
| Paging and Intercom             |                                                                  |
| Suctom Sottings                 | Save Cancel                                                      |
| Options                         |                                                                  |
| Music On Hold Prompts           |                                                                  |
| <u>SIP Settings</u>             |                                                                  |
| VoiceMail Settings              |                                                                  |
| Network Settings                |                                                                  |
| 🙆 Done                          | 🔮 Internet                                                       |

Figure 3-24

### 1) General

### ·DISA Name

Give this DISA a brief name to help you identify it.

### ·PIN

The user will be prompted for this number.

### Response Timeout

The maximum amount of time it will wait before hanging up if the user has dialled an incomplete or invalid number. Default of 10 seconds

### ·Digit Timeout

The maximum amount of time permitted between digits when the user is typing in an extension. Default of 5 seconds.

### 2) Allowed Outbound Routes

This selection shows all Outbound Routes. Checking Route here makes it a member of Outbound Routes which DISA can use to make an outbound call.

### 3.5.2 Conferencing

Clik 'New Conference Room' to enter into page

### Extension

This is the number dialed to reach this Conference Room.

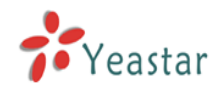

#### ·Pin Code

set an optional pin code, Ex: "somepincode" that must be entered in order to access the Conference Room.

| New Conference Room      | Х |
|--------------------------|---|
| Extension 🚯 : 640        |   |
| Pin Code 🛈 : somepincode |   |
| Save Save                |   |

Figure 3-25

### 3.5.3 Time Conditions

You can setup the business hours here.

| MyPBX - Embedded Hyb                                                  | rid IPPBX for Small Busi   | nesses - Microsoft Internet Explo | rer               |                   | BX       |  |  |  |
|-----------------------------------------------------------------------|----------------------------|-----------------------------------|-------------------|-------------------|----------|--|--|--|
| <u>File E</u> dit <u>V</u> iew Favorites                              | <u>T</u> ools <u>H</u> elp |                                   |                   |                   | <b>1</b> |  |  |  |
| 🚱 Back 🝷 🕥 🕤 💌                                                        | 💈 🏠 🔎 Search 🪽             | 🕇 Favorites 🧭 🔗 - 🌺 🗖             | - 25              |                   |          |  |  |  |
| Address 🗃 http://192.168.5.136/static/config/index.html 🗸 🖓 🚱 Links 🌺 |                            |                                   |                   |                   |          |  |  |  |
| MyPBX Embedded Hybrid IP-PBX for Small Businesses                     |                            |                                   |                   |                   |          |  |  |  |
| Status Monitor 🔹                                                      | ▶ Time Conditions ♥        |                                   |                   |                   | _        |  |  |  |
| Line Status                                                           | General                    |                                   |                   |                   |          |  |  |  |
| Basic 🔹                                                               | C Enable time settir       | g CDisable time setting           |                   |                   |          |  |  |  |
| Trunks                                                                | Define Office Hours        |                                   |                   |                   | ≡        |  |  |  |
| Outbound Routes                                                       |                            |                                   |                   |                   |          |  |  |  |
| Inbound Call Control                                                  |                            | a.m.                              | p.m.              | overtime          |          |  |  |  |
| IVR<br>IVR Promots                                                    | Monday                     | 08:30 🗸 - 12:00 🖌                 | 14:00 💙 - 18:00 💙 | 19:00 👻 - 22:00 💟 |          |  |  |  |
| Ring Groups                                                           | Tuesday                    | 08:30 💙 - 12:00 💙                 | 14:00 💙 - 18:00 🌱 | 19:00 💙 - 22:00 💙 |          |  |  |  |
| BlackList                                                             | Wednesday                  | 08:30 💙 - 12:00 💙                 | 14:00 💙 - 18:00 💙 | 19:00 💙 - 22:00 💙 |          |  |  |  |
| Other Settings 🍣                                                      | Thursday                   | 08:30 💌 - 12:00 💙                 | 14:00 💙 - 18:00 💙 | 19:00 🗸 - 22:00 🖌 |          |  |  |  |
| DISA<br>Conferencing                                                  | Friday                     | 08:30 💙 - 12:00 💙                 | 14:00 🗸 - 18:00 🗸 | 19:00 💙 - 22:00 💙 |          |  |  |  |
| Time Conditions<br>Feature Codes                                      | Saturday                   | 09:00 💙 - 12:00 💙                 | 00:00 🗸 - 00:00 🗸 | 00:00 🗸 - 00:00 🗸 |          |  |  |  |
| Paging and Intercom                                                   | Sunday                     | 00:00 💙 - 00:00 💙                 | 00:00 🗸 - 00:00 🗸 | 00:00 💙 - 00:00 💙 |          |  |  |  |
| System Settings 🏾 🍣                                                   |                            |                                   |                   |                   |          |  |  |  |
| Options<br>Music On Hold Prompts                                      |                            | 1                                 | 🗸 Save 🗙 Cancel   |                   |          |  |  |  |
| SIP Settinas                                                          |                            |                                   |                   |                   | ~        |  |  |  |
| Cone Done                                                             |                            |                                   |                   | 🧐 Internet        |          |  |  |  |

Figure 3-26

### 3.5.4 Feature Codes

### 1. General

### One Touch Record

User may do call recording by calling \*1 on his phone during a call. (\*1 is default setting)

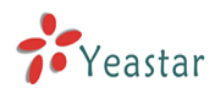

### •Extension For Checking Voice Mail

User may checking his voice mail by calling \*2 on his phone (\*2 is default setting)

### Blind Transfer

User may blind transfer the incoming call by calling this feature code on his phone (disable by default)

### Attended Transfer

User may transfer the incoming call by calling \*3 on his phone (\*3 is default setting)

### ·Call Pickup

User may pickup the incoming call by calling \*4 on his phone (\*4 is default setting)

### Intercom

Define the feature code that is used to prefix an extension to dial it as Intercom. For instance setting this value to \*5 would allow to initiate an intercom call with extension 501 by dialing \*5501.

### 2. Call Parking

### ·Call Parking

User may enable call parking by calling \*6 on his phone (\*6 is default setting) •Call Parking in specify extension

User may enable the call parking in specify extension, then call the specify extension in any phone to continue the calling.

### The waiting time for Call parking

The maximum time for the call parking, using "second" as unit.

### 3. Call Forward Preferences

### Reset to defaults

User may reset the call forward default value by calling \*70 on his phone (\*70 is default setting)

Note: When reset to defaults, the call forward default value will be:

Always forward: Disable.

Busy forward to voice mail: Enable

No answer forward to voice mail: Enable

Do not disturb: Disable

### •Enable always forward

User may enable always forward by calling \*71 on his phone (\*71 is default setting)

### ·Disable always forward

User may disable always forward by calling \*071 on his phone (\*071 is default setting)

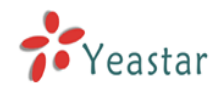

### •Enable busy forward

User may enable busy forward by calling \*72 on his phone (\*72 is default setting)

### ·Disable busy forward

User may disable busy forward by calling \*072 on his phone (\*072 is default setting)

### ·Enable no answer forward

User may enable no answer forward by calling \*73 on his phone (\*73 is default setting)

### ·Disable no answer forward

User may disable no answer forward by calling \*073 on his phone (\*072 is default setting)

### Forward to number

User may forward the call to number by calling \*74 on his phone (\*74 is default setting)

Note: User may activate call forward to number by dialing \*74 + phone number. e.g.: by dialing \*74501, it will forward the call to extension 501.

### ·Forward to Voicemail

User may forward the call to voice mail by calling \*074 on his phone (\*074 is default setting)

### •Enable do not disturb

User may enable do not disturb by calling \*75 on his phone (\*75 is default setting)

### ·Disable do not disturb

User may disable do not disturb by calling \*075 on his phone (\*075 is default setting)

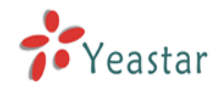

| 🗿 MyPBX - Embedded Hyb                                                                                                    | orid IPPBX for Small Businesses - Microsoft Internet Explorer                                                                                                    |          |
|----------------------------------------------------------------------------------------------------|----------------------------------------------------------------------------------------------------|----------|
| <u>File E</u> dit <u>V</u> iew F <u>a</u> vorites                                                                                                    | Iools Help                                                                                                    | <b>1</b> |
| 🔇 Back 🔹 🛞 🕤 💌                                                                                                    | 🖻 🏠 🔎 Search 📌 Favorites 🤣 🎯 - 🌺 🚍 🖓                                                                                                    |          |
| Address 🙆 http://192.168.5.13                                                                                                    | 36/static/config/index.html 🛛 💽 😡                                                                                                    | Links »  |
| MyPBX                                                                                                    | Embedded Hybrid IP-PBX for Small Businesses                                                                                                    | gout     |
| Status Monitor 🔹                                                                                                    | ▶ Feature Codes Φ                                                                                                    | _        |
| Line Status                                                                                                    | General                                                                                                    |          |
| Basic (*)<br>Extensions<br>Trunks<br>Outbound Routes<br>Inbound Call Control (*)<br>MR<br>IVR Prompts<br>Ring Groups<br>Inbound Routes<br>BlackList<br>Other Settings (*)<br>DISA | <ul> <li>*1 One Touch Record</li> <li>*2 Extension For Checking Voice Mail</li> <li>*2 Extension For Checking Voice Mail</li> <li>*3 Blind Transfer</li> <li>*3 Attended Transfer</li> <li>*4 Call Pickup </li> <li>Pickup a specific extension</li> <li>Intercom</li> </ul> |          |
| Conferencing<br>Time Conditions<br>Feature Codes<br>Paging and Intercom                                                                                                    | Call Parking Preferences Call parking : *6 What extensions to park calls on: <u>690-699</u> (Ex: 60-69)                                                                                                    |          |
| Options                                                                                                    | Number of seconds a call can be parked for 🔍 : 60                                                                                                    |          |
| Music On Hold Prompts                                                                                                    |                                                                                                    |          |
| SIP Settinas                                                                                                    | Call Econward Droforoncoe                                                                                                    | ×        |
| Cone Done                                                                                                    | 💙 Internet                                                                                                    |          |

Figure 3-27

### 3.5.5 Paging and Intercom

Paging and Intercom is for specific phones that are capable of Paging or Intercom. It can be used to make an announcement over the speakerphone on a phone or a group of phones. Targeted phones will not ring, but answer immediately into speaker-phone mode. This section is for configuring group paging, intercom is configured through Feature Codes.

This feature should work with Yealink's T28,T26,T22,T20,T10T,T9CM and possibly other manufacturer's SIP phones(not ATAs). Any phone that is always set to auto-answer should also work.

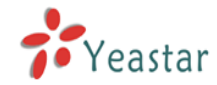

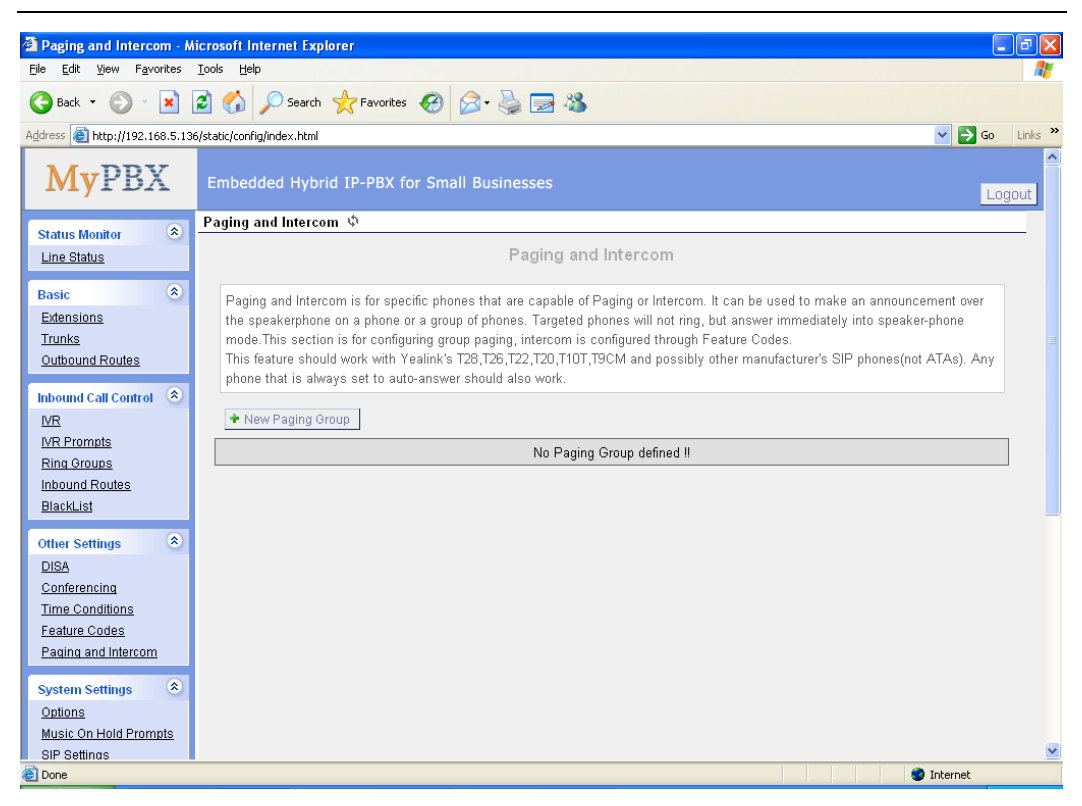

Figure 3-28

Click 'New Paging Group' to enter into page.

### Number for this Paging group

This option defines the numbered extension that may be dialed to reach this paging Group.

### Duplex

Paging is typically one way for announcements only. Checking this will make the paging duplex, allowing all phones in the paging group to be able to talk and be heard by all. This makes it like an "instant conference".
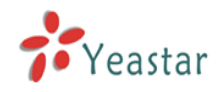

| New Paging Gruop                                                                                                    |                                                                                                    | × |
|----------------------------------------------------------------------------------------------------|----------------------------------------------------------------------------------------------------|---|
| Number for this Paging group 🛈 :                                                                                                | : 631                                                                                                    |   |
| Duplex 🛈 :                                                                                                    |                                                                                                    |   |
| Paging Group members                                                                                                    |                                                                                                    |   |
| Available Extensions                                                                                                    | Selected                                                                                                    |   |
| 500(SIP)         511(SIP)         512(SIP)         513(SIP)         514(SIP)         515(SIP)         516(SIP)         517(SIP) | >>> 501(SIP)<br>502(SIP)<br>503(SIP)<br>504(SIP)<br>505(SIP)<br>← 506(SIP)<br>507(SIP)<br>507(SIP)<br>508(SIP) | • |
| 🗸 Sav                                                                                                    | ave 🔀 Cancel                                                                                                   |   |

Figure 3-29

# 3.6 System Settings

# 3.6.1 Options

1) General

# ·Ring Timeout

Number of seconds to ring a device before sending to user's Voicemail Box.

# MAX call duration

The absolute maximum amount of time permitted for a call. A setting of 0 disables the timeout.

# •Music on hold

User can select wanted music for holding a call.

# •Tone Region

Please choose your country or your nearest neighboring country for default Tones (Ex: dialtone, busy tone, ring tone etc.)

# HTTP bindport

Port to bind to for HTTP sessions (default is 80)

2) Extension Preferences

# User Extensions

The default value is 500 to 616

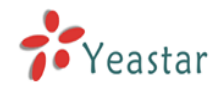

# Paging Group Extensions

The default value is 620 to 629

# ·Ring Group Extensions

The default value is 630 to 639

# ·Conference Extensions

The default value is 640 to 659

# IVR Extensions

The default value is 660 to 689

| 🗿 MyPBX - Embedded Hyb                            | rid IPPBX for Small Businesses - Microsoft Internet Explorer | K |
|---------------------------------------------------|--------------------------------------------------------------|---|
| <u>File E</u> dit <u>V</u> iew F <u>a</u> vorites | Iools Help                                                   | 1 |
| 🚱 Back 🝷 🛞 🕤 💌                                    | 😰 🏠 🔎 Search 🤺 Favorites 🤣 🎯 🏂 😹                             |   |
| Address 🙆 http://192.168.5.13                     | 6/static/config/index.html 🕑 🄁 Go Links                      | » |
| MyPBX                                             | Embedded Hybrid IP-PBX for Small Businesses                  | ~ |
| Status Monitor 🔿                                  | 🕨 General Preferences 🕸                                      |   |
| Line Status                                       | General Preferences                                          |   |
| Basic                                             | Ring Timeout 🔍: 30 s                                         |   |
| Extensions                                        | MAX Call Duration: 🔨 6000 s                                  |   |
| <u>Trunks</u>                                     | Music On Hold : sunshine 🗸                                   |   |
| Outbound Routes                                   | Tone Degring                                                 |   |
| Inhound Call Control                              |                                                              |   |
| IVR                                               |                                                              |   |
| IVR Prompts                                       | Extension Preferences:                                       |   |
| Ring Groups                                       | User Extensions: 500 to 616                                  |   |
| Inbound Routes                                    | RingGroup Extensions: 620 to 629                             |   |
| <u>BlackList</u>                                  | Paging Group Extensions: 630 to 639                          |   |
| Other Settings 🔹                                  | Conference Extensions: 640 to 659                            |   |
| DISA                                              | IVR Extensions 1880 to 699                                   |   |
| <u>Conferencing</u>                               |                                                              |   |
| Time Conditions                                   | Reset to defaults                                            |   |
| Feature Codes                                     |                                                              |   |
| Paging and Intercom                               |                                                              |   |
| System Settings 🔹                                 | Save X Cancel                                                |   |
| Options                                           |                                                              |   |
| Music On Hold Prompts                             |                                                              |   |
| SIP Settinas                                      |                                                              | ~ |
| Cone Cone                                         | S Internet                                                   |   |

Figure 3-30

# 3.6.2 Music on Hold Prompts

Admin can upload on hold music as follow:

1) Click 'Upload Music On hold Prompt'.

- 2) Click 'Browse' to choose the on hold music Prompt.
- 3) Click 'Upload' to upload the selected Prompt.

Note: The sound file format: GSM 6.10, 8.000kHz, Mono, 1kb/sec

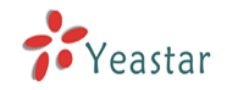

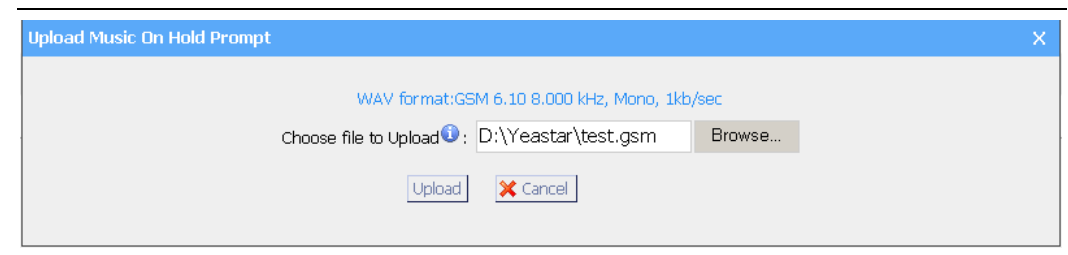

Figure 3-31

# 3.6.3 SIP Settings

1) General

·UDP Port

UDP Port to bind to, SIP standard port is 5060.

•RTP Port Start RTP Port start with

•RTP Port End

RTP Port end with

# ·DTMF Mode

Set default dtmf mode for sending DTMF, default: rfc2833

# Max Registration/Subscription Time

Maximum duration (in seconds) of incoming registration/subscriptions we allow. Default 3600 seconds.

# ·Min Registration/Subscription Time

Minimum duration (in seconds) of registrations/subscriptions. Default 60 seconds

# ·Default Incoming/Outgoing Registration Time

Default duration (in seconds) of incoming/outoing registration

# 2) NAT

# ·Extern IP

Address that we're going to put in outbound SIP messages if we're behind a NAT

# •Extern Host

Alternatively you can specify an external host, and MyPBX will perform DNS queries periodically. Not recommended for production environments! Use external instead.

# •Extern Refresh

How often to refresh extern host if used. You may specify a local network in the

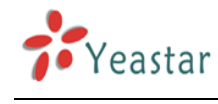

field below

# Local Network Address

'192.168.0.0/255.255.0.0' : All RFC 1918 addresses are local networks; '10.0.0.0/255.0.0.0' : Also RFC1918; '172.16.0.0/12': Another RFC1918 with CIDR notation;

'169.254.0.0/255.255.0.0' : Zero conf local network.

# ·NAT Mode

Global NAT settings (Affects all peers and users); yes = Always ignore info and assume NAT; no = Use NAT mode only according to RFC3581; never = Never attempt NAT mode or RFC3581 support; route = Assume NAT, don't send rport

# Allow RTP Reinvite

MyPBX by default tries to redirect the RTP media stream (audio) to go directly from the caller to the callee. Some devices do not support this (especially if one of them is behind a NAT).

# 3) Codecs

A codec is a compression or decompression algorithm run against voice as it is moved between analog (speaking) and digital (VoIP).

**u-law:** A PSTN standard codec, used in North America, that provides very good voice quality and consumes 64kbit/s for each direction (receiving and transmitting) of a VoIP call. u-law should be supported by all VoIP phones. **a-law:** A PSTN standard codec, used outside of North America, that provides very good voice quality and consumes 64kbit/s for each direction (receiving and transmitting) of a VoIP call. a-law should be supported by all VoIP phones.

**GSM:** A wireless standard codec, used worldwide, that provides okay voice quality and consumes 13.3kbit/s for each direction (receiving and transmitting) of a VoIP call. GSM is supported by many VoIP phones. **G.726:** A PSTN codec, used worldwide, that provides good voice quality and consumes 32kbit/s for each direction (receiving and transmitting) of a VoIP call. G.726 is supported by some VoIP phones.

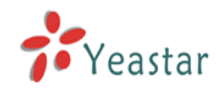

| AvDBX - Embedded Hyb          | arid IDDBY for Small Rusinesses - Nicrosoft Internet Evolorer  |          |
|-------------------------------|----------------------------------------------------------------|----------|
| File Edit View Favorites      | Tools Help                                                     |          |
|                               | A Courte de Enverter A Courte de Secondaries                   |          |
|                               |                                                                |          |
| Address 🕘 http://192.168.5.13 | 38/static/config/index.html 🛛 🔁 Go                             | Links ** |
| Line Status                   | General                                                        | <u>^</u> |
| Basic (*                      |                                                                |          |
| Extensions                    | UDP Port : 5060                                                |          |
| Trunks                        | RTP Port Start: 10001                                          |          |
| Outbound Routes               | RTP Port End: 10200                                            |          |
| Inhound Call Control          | DTMF Mode 🛈 : rfc2833 🔽                                        |          |
|                               | Max Registration/Subscription Time 0 : 3600                    |          |
| IVR Prompts                   | Min Registration/Subscription Time                             |          |
| Ring Groups                   | Default Incenting (Orthoging Basistanting Ting 1).             |          |
| InboundRoutes                 | Deladit incoming/Outgoing Registration Time . 120              | =        |
| <u>BlackList</u>              | NAT                                                            |          |
| Other Settings 🔹              |                                                                |          |
| DISA                          | Note:Only when using outernet extension requires configuration |          |
| <u>Conferencing</u>           | Extern IP 10:                                                  |          |
| TimeConditions                | Extern Host 0:                                                 |          |
| FeatureCodes                  | Evtern Bafrach 🔂                                               |          |
| Paging and Intercom           |                                                                |          |
| System Settings 🔹 📚           | Local Network Address                                          |          |
| Options                       | NAT Mode 🔍 : yes 🎽                                             |          |
| Music On Hold Prompts         | Allow RTP Reinvite 🛈 : 🛛 no 🛛 👻                                |          |
| SIP Settings                  |                                                                |          |
| VoiceMail Settings            | Codecs                                                         |          |
| Autobackup Setting            |                                                                |          |
| Password Settings             | Allowed Codecs: HD63n V H263                                   | ~        |
| E Done                        | 🔰 👔 🕐 Internet                                                 |          |

Figure 3-32

# 3.6.4 Voicemail Settings

# **General Voicemail Settings**

# ·Maximum messages per folder

This select box sets the maximum number of messages that a user may have in any of their folders.

# ·Max message time

This select box sets the maximum duration of a voicemail message in minutes. Message recording will not occur for times greater than this amount.

# ·Min message time

This select box sets the minimum duration of a voicemail message in seconds. Messages below this threshold will be automatically deleted.

# Ask caller to press 5

If this option is set, the caller will be asked to press 5 before he can leave a message.

# ·Say message Caller-ID

If this option is enabled, the Caller ID of the party that left the message will be

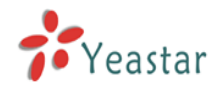

played back before the voicemail message begins playing.

#### Say message duration

If this option is set, the duration of the message in minutes will be played back before the voicemail message begins playing.

#### .Say message arrival time

If this option is set, the arrival time of the message will be played back before the voicemail message begins playing.

# **SMTP Settings for Voicemail**

#### ·E-mail Address

The E-mail Address that MyPBX will use to send voicemail to users' email.

#### ·Password

The E-mail password.

#### **·SMTP Server**

The IP address or hostname of an SMTP server that the MyPBX may connect to, in order to send e-mail notifications of your voicemails;

i.e. mail.yourcompany.com

| 🚰 MyPBX - Embedded Hy                             | brid IPPBX for Small Businesses - Microsoft Internet Explorer                                                                                                    | PX      |
|---------------------------------------------------|----------------------------------------------------------------------------------------------------|---------|
| <u>File E</u> dit <u>V</u> iew F <u>a</u> vorites | Iools Help                                                                                                    |         |
| 🚱 Back 🝷 🐑 👻                                      | 😰 🏠 🔎 Search 👷 Favorites 🤣 😥 😹 🖾                                                                                                    |         |
| Address 🙆 http://192.168.5.1                      | 36/static/config/index.html 💟 🔁 Go                                                                                                    | Links » |
| Line Status                                       | General VoiceMail Settings                                                                                                    | ^       |
|                                                   | Maceaga Ontione                                                                                                    |         |
| Basic 🔷                                           |                                                                                                    |         |
| Trunks                                            | Maximum messages per folder 🔍 : 100 💌                                                                                                    |         |
| Outbound Routes                                   | Max message time 💟 : 5 minutes 💌                                                                                                    |         |
|                                                   | Min message time 🛈 : 5 seconds 💌                                                                                                    |         |
| Inbound Call Control 🙁                            | Ask caller to press 5 🛈 : 🗖                                                                                                    |         |
| <u>IVR</u>                                        | Playback Ontions                                                                                                    |         |
| IVR Prompts                                       |                                                                                                    |         |
| Ring Groups                                       | Say message Caller-IDU:                                                                                                    | =       |
| Disald int                                        | Say message duration 🛈 : 「                                                                                                    | =       |
| DIACKLIST                                         | Say message arrival time 🛈 : 🔎                                                                                                    |         |
| Other Settings 🛛 🔕                                | Allow users to review 🛈 : 「                                                                                                    |         |
| DISA                                              |                                                                                                    |         |
| <u>Conferencing</u>                               | SMTP Settings For VoiceMail                                                                                                    |         |
| Time Conditions                                   | Nata If you want to cand valce mail to small Places configuration                                                                                                    |         |
| Feature Codes                                     | Notesh you want to send voice man to emany lease comiguration                                                                                                    |         |
| Paging and Intercom                               | SMTP Settings                                                                                                    |         |
| System Settings 🔹                                 | o transformer and the second second sec |         |
| Options                                           | E-mail Address 👽: mypbx@sina.com                                                                                                    |         |
| Music On Hold Prompts                             | Password 0:                                                                                                    |         |
| SIP Settings                                      | SMTP Server 🛈: smtp.sina.com                                                                                                    |         |
| VoiceMail Settings                                |                                                                                                    |         |
| Network Settings                                  |                                                                                                    |         |
| Autobackup Setting                                | 🖌 Save 🔀 Cancel                                                                                                    |         |
| Password Settings                                 |                                                                                                    | ~       |
| E Done                                            | 🧶 Internet                                                                                                    |         |

Figure 3-33

# 3.6.5 Network Setting

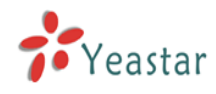

#### ·DHCP

If this option is set, MyPBX will use DHCP to get an available IP address from your local network.

#### Hostname

Set the host name for MyPBX Appliance.

#### ·IP Address

Set the IP Address for MyPBX Appliance.

#### Subnet Mask

Set the Subnet Mask for MyPBX Appliance.

#### Gateway

Set the Gateway for MyPBX Appliance.

#### Primary DNS

Set the primary DNS for MyPBX Appliance.

#### Secondary DNS

Set the secondary DNS for MyPBX Appliance.

| 🗿 MyPBX - Embedded Hyb                            | rid IP-PBX for Small Businesses - Microsoft Internet Explo | rer 🗧 🛛 🕹        |
|---------------------------------------------------|------------------------------------------------------------|------------------|
| <u>File E</u> dit <u>V</u> iew F <u>a</u> vorites | <u>T</u> ools <u>H</u> elp                                 | 🦓                |
| 🌀 Back 👻 🛞 🐇 💌                                    | 🗿 🏠 🔎 Search 🤺 Favorites 🔗 🔗 - 嫨 🚍                         | -8               |
| Address 🕘 http://192.168.5.13                     | 6/static/config/index.html                                 | 💌 🄁 Go 🛛 Links 🎽 |
| MyPBX                                             | Embedded Hybrid IP-PBX for Small Businesses                | Logout           |
| Status Monitor                                    | Networking setting 💠                                       |                  |
| Line Status                                       | Net                                                        | work Setting     |
| Basic<br>Extensions                               | DHCP:                                                      | no 💌             |
| Trunks                                            | Hostname:                                                  | MyPBX            |
| Outbound Routes                                   | IP Address:                                                | 192.168.5.136    |
| Inbound Call Control \land                        | Subnet Mask:                                               | 255.255.255.0    |
| <u>IVR</u>                                        | Gateway:                                                   | 192.168.5.1      |
| IVR Prompts<br>Bing Groups                        | Primary DNS:                                               | 192.168.5.1      |
| Inbound Routes                                    | Secondary DNS:                                             |                  |
| BlackList                                         | · · · · · · · · · · · · · · · · · · ·                      |                  |
| Other Settings 🔹                                  |                                                            |                  |
| DISA                                              |                                                            | Save X Cancel    |
| <u>Conferencing</u>                               | -                                                          |                  |
| Time Conditions                                   |                                                            |                  |
| Feature Codes                                     |                                                            |                  |
| Paging and Intercom                               |                                                            |                  |
| System Settings 🔹                                 |                                                            |                  |
| Options                                           |                                                            |                  |
| Music On Hold Prompts                             |                                                            |                  |
| SIP Settinas                                      |                                                            | <u> </u>         |
| Cone Cone                                         |                                                            | 🥩 Internet       |

Figure 3-34

# 3.6.6 Autobackup setting

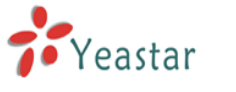

Auto backup is used for the extension of MyPBX's disk space. After finished this setting, MyPBX will search and move the qualified files to the Windows OS based PC every half an hour. For the voicemail files and Record files, the condition is that they must be created before backup days; For the CDR files, the condition is that the call log file size must be more than 8MB.

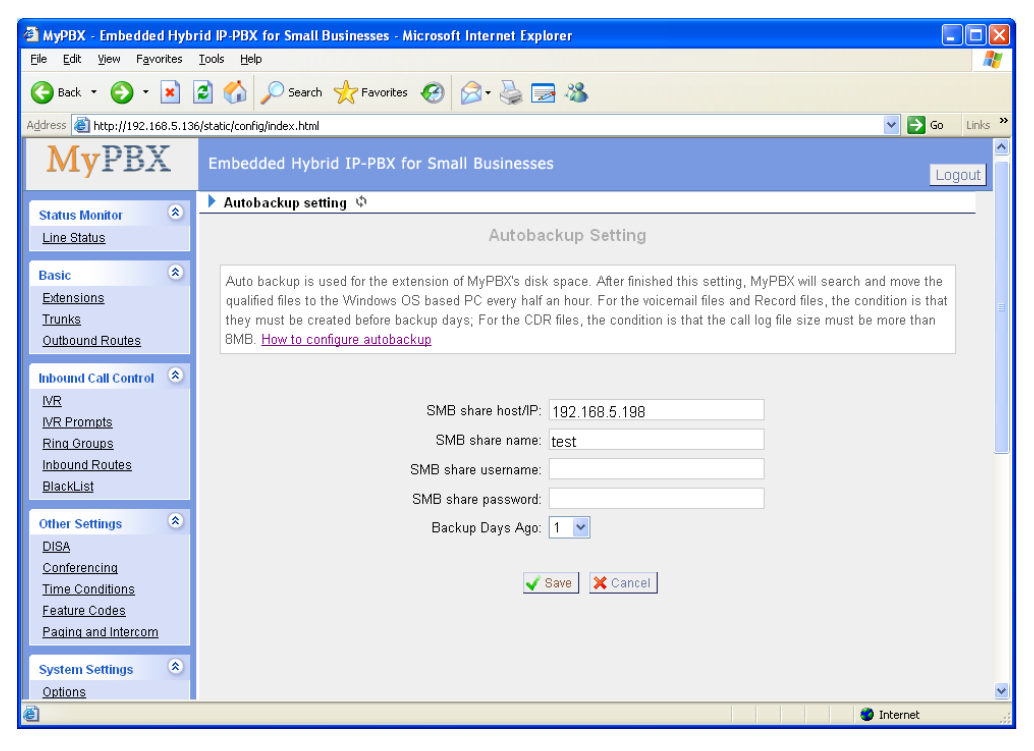

Figure 3-35

# 3.6.7 Password Settings

The default password is '**password**', we need change that first. Enter new password and click update, then the system will prompt you re-login using your new password.

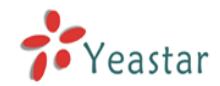

| MyPBX - Embedded Hyb                              | rid IPPBX for Small Businesses - Microsoft Internet Explorer |                  |
|---------------------------------------------------|--------------------------------------------------------------|------------------|
| <u>File E</u> dit <u>V</u> iew F <u>a</u> vorites | Tools Help                                                   | At 1             |
| 🔇 Back 🔹 🕥 🗉 💌                                    | 🖹 🏠 🔎 Search 🤺 Favorites 🔣 🍰 🍓 🚍 🖓                           |                  |
| Address http://192.168.5.13                       | 6/static/config/index.html                                   | 🔽 🄁 Go 🛛 Links 🎽 |
| MyPBX                                             | Embedded Hybrid IP-PBX for Small Businesses                  | Logout           |
| Status Monitor 🔹                                  | Change Password \$\phi\$                                     |                  |
| Line Status                                       | Change Password                                              |                  |
| Basic 🛞                                           | Enter New Password:                                          |                  |
| Extensions                                        | Retype New Password:                                         |                  |
| <u>Trunks</u>                                     |                                                              |                  |
| Outbound Routes                                   | Vpdate                                                       |                  |
| Inbound Call Control 🙁                            |                                                              |                  |
| <u>IVR</u>                                        |                                                              |                  |
| IVR Prompts                                       |                                                              |                  |
| Ring Groups                                       |                                                              |                  |
| InboundRoutes                                     |                                                              |                  |
| BIACKLIST                                         |                                                              |                  |
| Other Settings 🔹 🔕                                |                                                              |                  |
| DISA                                              |                                                              |                  |
| Conferencing                                      |                                                              |                  |
| TimeConditions                                    |                                                              |                  |
| Paging and Intercom                               |                                                              |                  |
| - adding and intercont                            |                                                              |                  |
| System Settings 🛛 🔕                               |                                                              |                  |
| Options                                           |                                                              |                  |
| Music On Hold Prompts                             |                                                              |                  |
| E Done                                            |                                                              | 🌍 Internet       |

Figure 3-36

# 3.6.8 Date and Time

Set the date and time for MyPBX Appliance.

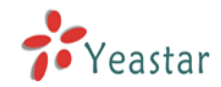

| 🚳 MyPBX - Embedded Hyb                            | rid IP-PBX for Small Businesses - Microsoft Internet Explorer |                |
|---------------------------------------------------|---------------------------------------------------------------|----------------|
| <u>File E</u> dit <u>V</u> iew F <u>a</u> vorites | Tools Help                                                    | <b></b>        |
| 🕞 Back 🝷 🕥 🕤 💌 🚺                                  | 🖹 🏠 🔎 Search 🤺 Favorites 🔣 😥 😓 🖼                              |                |
| Address 🙆 http://192.168.5.13                     | i6/static/config/index.html                                   | 🔁 Go 🛛 Links 🂙 |
| MyPBX                                             | Embedded Hybrid IP-PBX for Small Businesses                   | Logout         |
| Status Monitor                                    | 🕨 Date & Time 💠                                               |                |
| Line Status                                       | Date & Time                                                   |                |
| Basic     Extensions                              | Server Time: Thu Aug 27 14:54:26 2009                         |                |
| <u>Trunks</u><br>Outbound Routes                  | Time Zone: GMT+08:00 China, Philipines, Malaysia 💌            | ≣              |
| Inbound Call Control 🔹                            | Automatically Synchronize With An Internet Time Server        |                |
| <u>IVR</u>                                        | NTP Server : pool.ntp.org                                     |                |
| Ring Groups                                       | C Set New Date & Time Manually                                |                |
| Inbound Routes                                    | Data                                                          |                |
| BlackList                                         | Date                                                          |                |
| Other Settings 🙁                                  | Time 🔽 : 🔽 AM 🛩                                               |                |
| DISA                                              |                                                               |                |
| Conterencing<br>Time Conditions                   | 🗸 Save                                                        |                |
| Feature Codes                                     |                                                               |                |
| Paging and Intercom                               |                                                               |                |
| System Settings 🔹                                 |                                                               |                |
| Options                                           |                                                               |                |
| Music On Hold Prompts                             |                                                               |                |
| SIP Settinas                                      |                                                               | <b>~</b>       |
| Cone Done                                         | 🥑 Intern                                                      | iet            |

Figure 3-37

# 3.6.9 Backup and Restore

Backup / Restore MyPBX's Configuration.

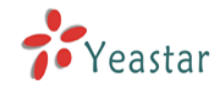

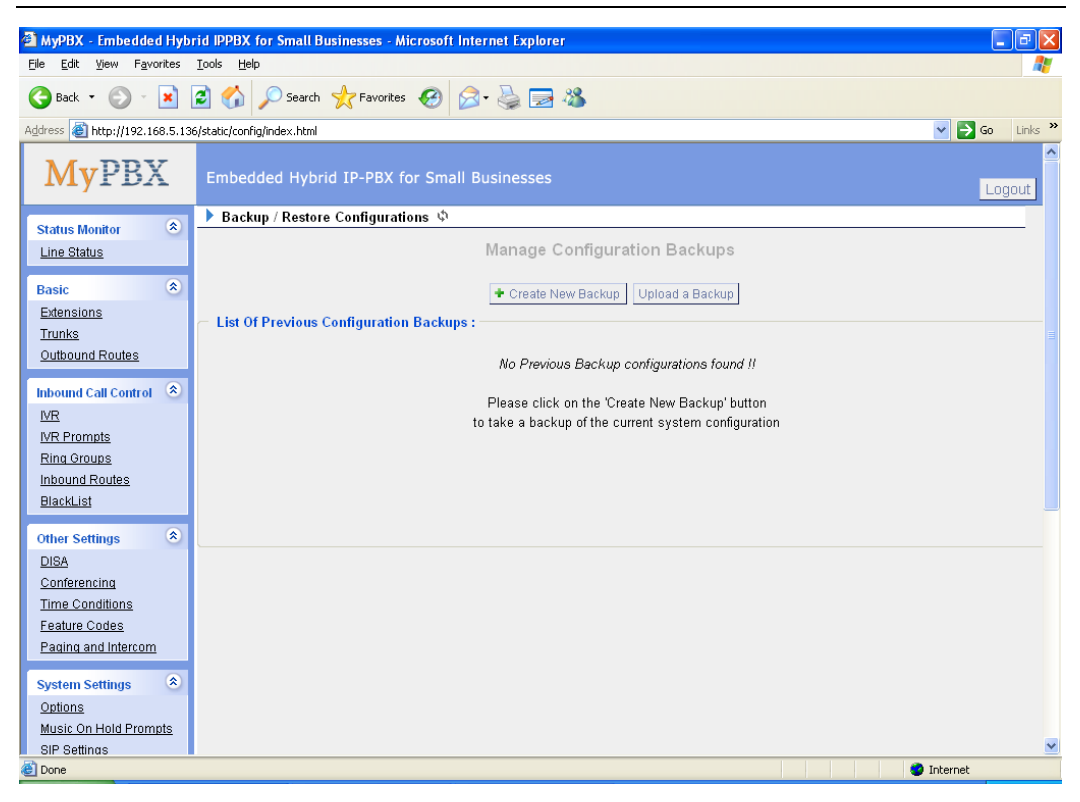

Figure 3-38

# 3.6.10 Reset and Reboot

# ·Reboot Appliance

Warning: Rebooting the appliance will terminate all active calls.

# ·Reset to Factory Defaults

**Warning**: By resetting your System to factory defaults, you will lose all your configurations! You can't cut off the electricity during restarting till the RUN state light blink, otherwise it will cause the failure performance.

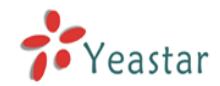

| 🗿 MyPBX - Embedded Hybi                                        | rid IPPBX for Small Businesses - Microsoft Internet Explorer                                                                                                    |       |
|----------------------------------------------------------------|----------------------------------------------------------------------------------------------------|-------|
| <u>File E</u> dit <u>V</u> iew F <u>a</u> vorites              | Iools Help                                                                                                    | 2     |
| 🚱 Back 🝷 🐑 🔺 [                                                 | 🗈 🏠 🔎 Search 🤺 Favorites 🤣 🎯 - 😓 📨 🖓                                                                                                    |       |
| Address 🗃 http://192.168.5.136                                 | 5/static/config/index.html 💽 🔁 Go Lii                                                                                                    | nks » |
| MyPBX                                                          | Embedded Hybrid IP-PBX for Small Businesses                                                                                                    | t     |
| Status Monitor 🔹                                               | Reboot Appliance & Reset to Factory Defaults 🔅                                                                                                    |       |
| Line Status                                                    | Reboot Appliance                                                                                                    |       |
| Basic   Extensions                                             | Reboot Appliance                                                                                                    |       |
| <u>Trunks</u><br>Outbound Routes                               | Warning: Rebooting the appliance will terminate all active calls.                                                                                                    | ≡     |
| Inbound Call Control 🔹                                         | Reboot Now                                                                                                    |       |
| IVR Prompts                                                    | Reset To Factory Defaults                                                                                                    |       |
| <u>Ring Groups</u><br>Inbound Routes<br>BlackList              | Reset to Factory Defaults                                                                                                    |       |
| Other Settings 🔹<br>DISA<br>Conferencing                       | Warning: By resetting your System to factory defaults, you will lose all your configurations!<br>You can't cut off the electricity during restarting till the RUN state light blink, otherwise it will cause the failure<br>performance. |       |
| <u>Time Conditions</u><br>Feature Codes<br>Paging and Intercom | Reset to Defaults                                                                                                    |       |
| System Settings 🔹                                              |                                                                                                    |       |
| MUSIC On Hold Prompts                                          |                                                                                                    | ¥     |
| Done                                                           | 🙆 Internet                                                                                                    |       |
| 2 0010                                                         |                                                                                                    |       |

Figure 3-39

# 3.6.11 Firmware Update

With new version, we can upgrade the firmware in GUI through a TFTP Server or HTTP URL.

Enter your TFTP Server ip address and firmware name, just click 'start', you will update your firmware easily.

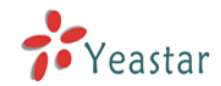

| 🗿 MyPBX - Embedded Hybi         | rid IPPBX for Small Businesses - Microsoft Internet Explorer | ъX      |
|---------------------------------|--------------------------------------------------------------|---------|
| <u>File Edit View Favorites</u> | Tools Help                                                   |         |
| 🌏 Back 🔹 🐑 - 💌 [                | 🖹 🏠 🔎 Search 👷 Favorites  🧭 🍓 🖂 🍇                            |         |
| Address 🕘 http://192.168.5.136  | 6/static/config/index.html                                   | Links » |
| MyPBX                           | Embedded Hybrid IP-PBX for Small Businesses                  | ut      |
| Chatras Marridan (*             | 🕨 Update Appliance Firmware 🦚                                |         |
| Line Otelue                     |                                                              |         |
| Line Status                     |                                                              |         |
| Basic 🙁                         | Download Image From A :                                      |         |
| Extensions                      |                                                              |         |
| <u>Trunks</u>                   |                                                              |         |
| Outbound Routes                 | HTTP URL :                                                   |         |
| Inhound Call Control            | Reset Configs :                                              |         |
| MR                              |                                                              |         |
| IVR Prompts                     | * Start                                                      |         |
| Ring Groups                     |                                                              |         |
| Inbound Routes                  |                                                              |         |
| BlackList                       |                                                              |         |
| ou o u:                         |                                                              |         |
| Other Settings                  |                                                              |         |
| <u>DISA</u><br>Conferencing     |                                                              |         |
| Time Conditions                 |                                                              |         |
| Feature Codes                   |                                                              |         |
| Paging and Intercom             |                                                              |         |
|                                 |                                                              |         |
| System Settings 🏾 🏝             |                                                              |         |
| Options                         |                                                              |         |
| Music On Hold Prompts           |                                                              | ~       |
| Done                            | Dinternet                                                    |         |

Figure 3-40

# 3.7 Reports

# 3.7.1 Call Logs

Call Log captures all call details: calling time, caller number, callee number, call type, call duration and so on. For administrator's convenience, admin can search information by calling time, call type and call duration and export them into CSV file.

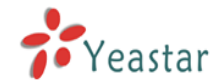

| MvPBX - Embedded Hvb                                     | rid IPPBX                 | for Small Busin         | esses - Microsoft Int | ernet Explorer         |                        |              |                                   |                  | a 🗙     |
|----------------------------------------------------------|---------------------------|-------------------------|-----------------------|------------------------|------------------------|--------------|-----------------------------------|------------------|---------|
| Eile Edit View Favorites                                 | <u>T</u> ools <u>H</u> el | p                       |                       |                        |                        |              |                                   |                  |         |
| Ġ Back 🝷 🜍 🕤 💌                                           | 2 🏠                       | 🔎 Search 🤺              | Favorites 🧭 🔗         | • 🎍 🚍 🖓                | •                      |              |                                   |                  |         |
| Address 🙆 http://192.168.5.13                            | 6/static/conf             | ig/index.html           |                       |                        |                        |              |                                   | 💙 🄁 Go           | Links » |
| MyPBX                                                    | Embed                     | lded Hybrid I           | P-PBX for Small I     | Businesses             |                        |              |                                   | Lo               | gout    |
| Status Monitor 🔹                                         | ► CDR                     | Viewer (Call D          | etail Record) り       |                        |                        |              |                                   |                  | _       |
| Line Status                                              | (most red                 | l-8 of 8<br>cent first) | Call Log Fil          | le: Master.csv 💙       | 😽 Download             | d Select CDR | 🗴 Delete Select CDR               | 🗴 Delete All CDR |         |
| Pasia (2)                                                | ID                        | Source                  | Destination           | Start time             | End Time               | Duration     | Billable seconds                  | Disposition      |         |
| Extensions                                               | 1                         | 503                     | 504                   | 2009-08-27<br>15:08:09 | 2009-08-27<br>15:08:32 | 23           | 23                                | ANSWERED         |         |
| Trunks<br>Outbound Routes                                | 2                         | 501                     | 502                   | 2009-08-27<br>15:08:07 | 2009-08-27<br>15:08:32 | 25           | 24                                | ANSWERED         | =       |
| Inhound Call Control                                     | 3                         | 507                     | 508                   | 2009-08-27<br>15:08:02 | 2009-08-27<br>15:08:32 | 30           | 29                                | ANSWERED         |         |
|                                                          | 4                         | 505                     | 506                   | 2009-08-27<br>15:08:01 | 2009-08-27<br>15:08:32 | 31           | 31                                | ANSWERED         |         |
| IVR Prompts                                              | 5                         | 507                     | 508                   | 2009-08-27<br>14:59:10 | 2009-08-27<br>15:06:07 | 417          | 417                               | ANSWERED         |         |
| Inbound Routes                                           | 6                         | 505                     | 506                   | 2009-08-27<br>14:59:09 | 2009-08-27<br>15:06:07 | 418          | 418                               | ANSWERED         |         |
| BlackList                                                | 7                         | 503                     | 504                   | 2009-08-27<br>14:59:07 | 2009-08-27<br>15:06:07 | 420          | 420                               | ANSWERED         |         |
| Other Settings 🔹                                         | 8                         | 501                     | 502                   | 2009-08-27<br>14:59:06 | 2009-08-27<br>15:06:06 | 420          | 420                               | ANSWERED         |         |
| DISA<br>Conferencing<br>Time Conditions<br>Feature Codes |                           |                         |                       |                        |                        | ≤            | <u>&lt; prev</u> <u>next</u> >> ∨ | iew: 25 💌        |         |
| Paging and Intercom                                      |                           |                         |                       |                        |                        |              |                                   |                  |         |
| System Settings 🔹<br>Options<br>Music On Hold Prompts    |                           |                         |                       |                        |                        |              |                                   |                  |         |
| SIP Settinas                                             |                           |                         |                       |                        |                        |              |                                   |                  | ×       |
| E Done                                                   |                           |                         |                       |                        |                        |              |                                   | 🥑 Internet       |         |

Figure 3-41

# 3.7.2 System Info

# General:

Information about Hardware version, Firmware version and Uptime.

# Network:

Information about Hostname, MAC, IP Address, Mask, Gateway and DNS.

# Disk Usage:

Disk usage information.

# Memory Usage:

Memory usage information.

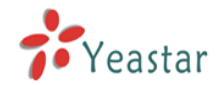

| 🚰 MyPBX - Embedded Hyb                                                                                                    | rid IPPBX for Small Businesses - Microsoft Internet Explorer                                                                                                |                  |
|----------------------------------------------------------------------------------------------------|----------------------------------------------------------------------------------------------------|------------------|
| <u>File E</u> dit <u>V</u> iew F <u>a</u> vorites                                                                                                    | Tools Help                                                                                                    | A                |
| 🚱 Back 🝷 🌍 🕤 💌                                                                                                    | 🖹 🏠 🔎 Search 🤺 Favorites  🚱 - 🌺 🚍 🦓                                                                                                    |                  |
| Address 🙆 http://192.168.5.13                                                                                                    | 6/static/config/index.html                                                                                                    | 🖌 🄁 Go 🛛 Links 🎽 |
| MyPBX                                                                                                    | Embedded Hybrid IP-PBX for Small Businesses                                                                                                    | Logout           |
| Statue Monitor                                                                                                    | System Information 🥸                                                                                                    | <u>^</u>         |
| Line Status                                                                                                    | General ≈                                                                                                    |                  |
| Line Status       Basic       Extensions       Trunks       Outbound Routes   Inbound Call Control                                                                                         | Hardware Version:<br>M01<br>Firmware Version:<br>1.0.1.7<br>Uptime:<br>15:09:34 up 1 day, 5:23,<br>Lead Àverage: 1.15, 1.28, 1.18<br>Network ≈<br>Hostmame: |                  |
| EllackList<br>Other Settings  DISA<br>Conferencing<br>Time Conditions<br>Feature Codes<br>Paging and Intercom<br>System Settings  Ontions<br>Music On Hold Prompts<br>SIP Settings<br>Done | NyPBX<br>MAC:<br>00:15:65:11:30:E2<br>IP Address:<br>192.168.5.136<br>Mask:<br>255.255.255.0<br>Gateway:<br>192.168.5.1                                     |                  |

Figure 3-42

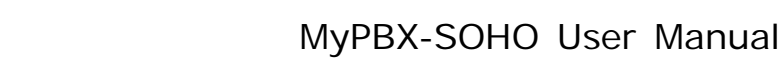

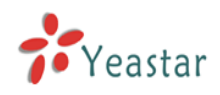

# 4. Access MRI

MRI (MyPBX Recording Interface: Check Voice Mail). Users may access MRI by using extension number as username and voicemail secret as password.

# 4.1 Allow users to access MRI

Extension's option hasmanager must be set to yes before it can access to MRI.

| lit Extension - 501                                                                                                  | x |
|----------------------------------------------------------------------------------------------------|---|
| C General                                                                                                    |   |
| Extension ①: 501 Password ①: 501                                                                                     |   |
| Name 🛈 : 501 Caller ID 🛈 : 501                                                                                       |   |
| Voice Mail                                                                                                    |   |
| Voice Mail Access PIN Code 🛈 : 501                                                                                   |   |
| 🗖 Send Voice Mail To Email Address 🛈 :                                                                               |   |
| Note: If you want to send voice mail to email, please define VoiceMail Settings from the 'VoiceMail Settings' panel. |   |
| VoIP Settings                                                                                                    |   |
| NAT 🛈 : 🔲 DTMF Mode 🛈 : RFC2833 🔽                                                                                    |   |
| r Group                                                                                                    |   |
| Pickup Group 🕕 : 📃                                                                                                   |   |
| Follow me                                                                                                    |   |
| Always                                                                                                    |   |
| Follow me: 🔽 No answer Transfer to:                                                                                  |   |
| When Busy                                                                                                    |   |
| Cother Option                                                                                                    |   |
| Call Waiting 🛈 🔽 hasmanager 🛈                                                                                        |   |
| ✓ Save X Cancel                                                                                                    |   |

Figure 4-1

# 4.2 User login

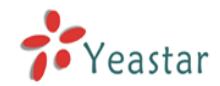

Users can use extension number as MRI username, voicemail password as MRI password to access MRI.

| MyPBX - Embedded Hybrid                                           | IP-PBX for Small Businesses - Microsoft Internet Explorer |              |  |  |  |
|-------------------------------------------------------------------|-----------------------------------------------------------|--------------|--|--|--|
| File Edit View Favorites                                          | Tools Help                                                |              |  |  |  |
| 🌀 Back 🔹 🕥 🖌 🗾 💈                                                  | 🛿 🏠 🔎 Search 🧙 Favorites 🤣 🍛 - 😓 💦 🔟 - 🛄 鑬 🦓              |              |  |  |  |
| Address 🙆 http://192.168.5.15                                     | i0/static/config/index.html                               | ∋ Go Links » |  |  |  |
| MyPBX                                                             | Embedded Hybrid IP-PBX for Small Businesses               | Logout       |  |  |  |
|                                                                   | MyPBX Configuration Panel                                 |              |  |  |  |
| Yeastar                                                           | User Login                                                |              |  |  |  |
|                                                                   | Username: 501                                             |              |  |  |  |
|                                                                   |                                                           |              |  |  |  |
|                                                                   | Passwoid,                                                 |              |  |  |  |
|                                                                   | Login Reset                                               |              |  |  |  |
|                                                                   |                                                           |              |  |  |  |
|                                                                   |                                                           |              |  |  |  |
|                                                                   |                                                           |              |  |  |  |
|                                                                   |                                                           |              |  |  |  |
|                                                                   |                                                           |              |  |  |  |
|                                                                   |                                                           |              |  |  |  |
|                                                                   |                                                           |              |  |  |  |
|                                                                   |                                                           |              |  |  |  |
|                                                                   |                                                           |              |  |  |  |
|                                                                   |                                                           |              |  |  |  |
| Copyright 2008 Yeastar Technology, Co., Ltd. All Rights Reserved. |                                                           |              |  |  |  |
| 🕘 Done                                                            | intern                                                    | et //        |  |  |  |

Figure 4-2

# 4.3 Voicemail

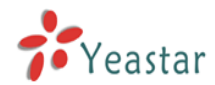

| Users can che                                        | ck, delete, m                                            | nove and dov                    | vnload voi                  | icemail here         |              |
|------------------------------------------------------|----------------------------------------------------------|---------------------------------|-----------------------------|----------------------|--------------|
| MyPBX - Embedded Hybrid                              | IP-PBX for Small Businesses                              | - Microsoft Internet Explore    | r                           |                      |              |
| File Edit View Favorites                             | Tools Help                                               |                                 |                             | ////                 |              |
| 🕒 Back 🔹 🕥 👻 🙎                                       | 🛛 🎧 🔎 Search 🤺 F                                         | Favorites 🚱 🔂 • 🌺               | 😼 🗷 - 📙                     | <b>I</b> 3           |              |
| Address 🙋 http://192.168.5.150                       | 0/static/config/index.html                               |                                 |                             |                      |              |
| MyPBX                                                | Embedded Hybrid I                                        | P-PBX for Small Busin           | esses                       |                      | Logout       |
|                                                      | 🕨 Voicemail 🕸                                            |                                 |                             |                      |              |
| <u>Voicemail</u><br><u>Record</u><br><u>Settings</u> | Folder: New<br>Viewing 1-10 of 24<br>(most recent first) | X Delete Move to                | Folder: Old 💌               | < Pre                | Next 🕨       |
| Follow me                                            | Caller ID                                                | Date                            | Duration                    | Options              |              |
|                                                      | 508" <508>                                               | Tue Apr 28 12:52:34 AM          | 151 Sec                     | Play Delete Download |              |
|                                                      | □ "510" <510>                                            | Tue Apr 28 12:52:35 AM          | 31 Sec                      | Play Delete Download |              |
|                                                      | <b>509 509</b>                                           | Tue Apr 28 12:52:35 AM          | 150 Sec                     | Play Delete Download |              |
|                                                      | <b>5</b> 11" <511 <b>5</b> 11                            | Tue Apr 28 12:52:36 AM          | 148 Sec                     | Play Delete Download |              |
|                                                      | 512" <512>                                               | Tue Apr 28 12:52:37 AM          | 37 Sec                      | Play Delete Download |              |
|                                                      | <b>514 514</b>                                           | Tue Apr 28 12:52:39 AM          | 152 Sec                     | Play Delete Download |              |
|                                                      | <b>513</b> " <513                                        | Tue Apr 28 12:52:39 AM          | 151 Sec                     | Play Delete Download |              |
|                                                      | <b>515</b> " <515>                                       | Tue Apr 28 12:52:41 AM          | 152 Sec                     | Play Delete Download |              |
| 20                                                   | <b>508</b> " <508>                                       | Tue Apr 28 12:55:54 AM          | 170 Sec                     | Play Delete Download |              |
| 🍎 🖉 Yeastar                                          | □ "509" <509>                                            | Tue Apr 28 12:55:55 AM          | 216 Sec                     | Play Delete Download |              |
|                                                      | Ci                                                       | opyright 2008 Yeastar Technolog | y, Co., Ltd. All Rights Re: | served.              |              |
| 🕘 Done                                               |                                                          |                                 |                             |                      | 🔮 Internet 🦷 |

Figure 4-3

# 4.4 Record

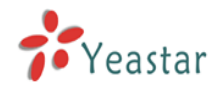

Users can play, delete and download record files here

| MyPBX - Embedded Hybrid       | IP-PBX for Small Busines                | sses - Microsoft Internet Ex | kplorer               |                      | - 🗆 ×            |
|-------------------------------|-----------------------------------------|------------------------------|-----------------------|----------------------|------------------|
| File Edit View Favorites      | Tools Help                              |                              |                       |                      | 1                |
| 🔇 Back 🔹 🕥 🖌 🗾 🙎              | 🕽 🏠 🔎 Search 🧧                          | 🏷 Favorites 🛛 🔗              | 🍓 🧟 🗷                 | - 📙 鑬 🦓              |                  |
| Address 🙋 http://192.168.5.15 | 0/static/config/index.html              |                              |                       |                      | 💌 🔁 Go 🛛 Links 🎇 |
| MyPBX                         | Embedded Hybri                          | d IP-PBX for Small B         | usinesses             |                      | Logout           |
|                               | 🕨 Record 🕸                              |                              |                       |                      |                  |
| <u>Voicemail</u><br>Record    | Viewing 1-2 of 2<br>(most recent first) |                              |                       | X Delete Pre N       | ext 🕨            |
| Settings                      | Caller ID                               | Time                         | Duration              | Options              |                  |
| Follow me                     | 6013                                    | 2009-04-28 01:19:23          | 22 Sec                | Play Delete Download |                  |
|                               | 5503302                                 | 2009-04-28 01:23:34          | 33 Sec                | Play Delete Download |                  |
| Yeastar                       |                                         |                              |                       |                      |                  |
|                               |                                         | Copyright 2008 Yeastar Tec   | hnology, Co., Ltd. Al | I Rights Reserved.   | •                |
| 🙆 Done                        |                                         |                              |                       |                      | Internet //      |

Figure 4-4

# 4.5 settings

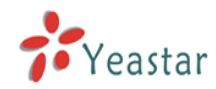

Voicemail password: new voicemail box password.

Enter again to confirm: confirm new voicemail box password.

Send Voice Mail To Email Address: Configure the email address voicemails will be sent to.

| MyPBX - Embedded Hybrid<br>File Edit View Favorites | IP-PBX for Small Businesses - Microsoft Internet Explorer Tools Help |                  |
|-----------------------------------------------------|----------------------------------------------------------------------|------------------|
| 🕒 Back 🔹 💮 🖌 💌 💈                                    | 🕽 🏠 🔎 Search 🤺 Favorites  🔗 🖉 + 🦕 🎇 📨 + 🛄 🏭 🦓                        |                  |
| Address Address Address                             | 0/static/config/index.html                                           | 💌 🄁 Go 🛛 Links » |
| MyPBX                                               | Embedded Hybrid IP-PBX for Small Businesses                          | Logout           |
|                                                     | ▶ Settings ♦                                                         |                  |
| Voicemail                                           | Voicemail Settings                                                   |                  |
| Record<br>Settings                                  |                                                                      |                  |
| Follow me                                           | Voicemail Password :                                                 |                  |
|                                                     | Enter again to confirm :                                             |                  |
|                                                     | Send Voice Mail To Email Address : support@yeastar.com               |                  |
|                                                     | Save 🔀 Cancel                                                        |                  |
|                                                     |                                                                      |                  |
|                                                     |                                                                      |                  |
|                                                     |                                                                      |                  |
|                                                     |                                                                      |                  |
|                                                     |                                                                      |                  |
|                                                     |                                                                      |                  |
|                                                     |                                                                      |                  |
| Yeastar                                             |                                                                      |                  |
|                                                     |                                                                      |                  |
| <br>ක                                               | Copyright 2008 Yeastar Technology, Co., Ltd. All Rights Reserved.    | ▼<br>Internet    |
|                                                     |                                                                      | Internet It.     |

Figure 4-5

# 4.6 Follow me

Set the mode of call forwarding when there's incoming call on this extension.

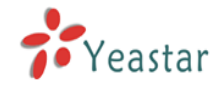

| MyPBX - Embedded Hybrid         | IP-PBX for Small Businesses - Microsoft Internet Explorer         |                  |
|---------------------------------|-------------------------------------------------------------------|------------------|
| File Edit View Favorites        | Tools Help                                                        |                  |
| 🌀 Back 👻 🕥 🖌 🔀 💈                | 🛿 🏠 🔎 Search 🦙 Favorites 🛷 😞 - 😓 💦 🔟 - 📒 🎉 🦓                      |                  |
| Address 🕘 http://192.168.5.150  | 0/static/config/index.html                                        | 💌 🌛 Go 🛛 Links » |
| MyPBX                           | Embedded Hybrid IP-PBX for Small Businesses                       | Logout           |
|                                 | Follow me $\psi$                                                  |                  |
| Voicemail                       | Follow me                                                         |                  |
| Record<br>Settings<br>Follow me |                                                                   |                  |
|                                 | Always                                                            |                  |
|                                 | Follow me: 🔽 No answer Transfer to: 🔿 Number                      |                  |
|                                 | When Busy                                                         |                  |
|                                 |                                                                   |                  |
|                                 | Save X Cancel                                                     |                  |
|                                 |                                                                   |                  |
|                                 |                                                                   |                  |
|                                 |                                                                   |                  |
|                                 |                                                                   |                  |
|                                 |                                                                   |                  |
|                                 |                                                                   |                  |
| Yeastar                         |                                                                   |                  |
| - · custur                      |                                                                   |                  |
|                                 | Copyright 2008 Yeastar Technology, Co., Ltd. All Rights Reserved. | -                |
| Done                            |                                                                   | Internet //.     |

Figure 4-6

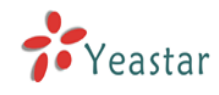

# 5. Use MyPBX

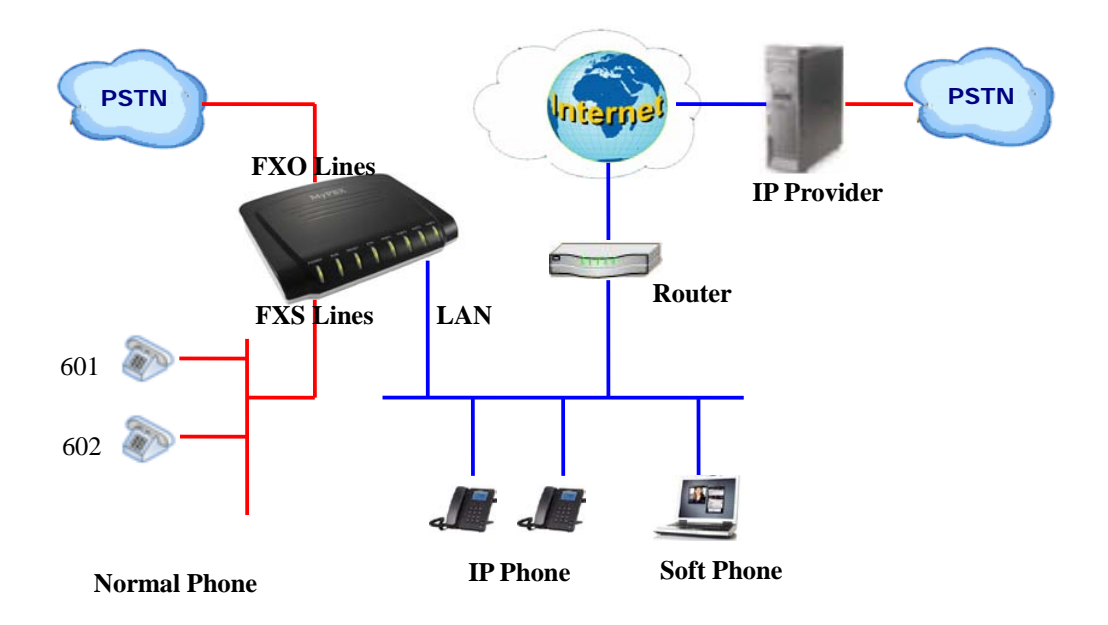

# 5.1 Make outbound call

To make an outbound call, we need to add trunk/service provider first. There are two types of service provider:

•Analog Ports: FXO ports of MyPBX, connect to local PSTN

•SIP Trunk: Connect to remote SIP VOIP service provider server

What are FXO and FXS?

**FXS** (Foreign eXchange Station) is an interface wihich drives a telephone or FAX machine. FXS interfaces get phones plugged into them, delivery battery, and provide ringing, FXS interfaces are signaled with FXO signaling.

**FXO** (Foreign eXchange Office) is an interface that connects to a phone line. They supply your PBX with access to the public telephone network. FXO interfaces use FXS signaling. FXS interfaces are what allow you to hook telephones to your PBX, and FXO interfaces allow you to connect your PBX to real analog phone lines.

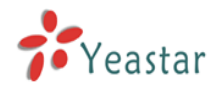

# 5.1.1 Make call via PSTN trunk

For our demo, we want all inside extensions dial '9' through the Analog Trunk callout. In Outbound Routes  $\rightarrow$  add a new Outbound Route as below.

| Edit Outboud Route        | x                                                                                                    |
|---------------------------|----------------------------------------------------------------------------------------------------|
| Route Name 🛈 :            | pstnout                                                                                                    |
| Dial pattern 🛈 :          | 9.                                                                                                    |
| Strip 🛈                   | 1 digits from front                                                                                                    |
| Prepend these digits 🛈    | before dialing                                                                                                    |
| Calls From Extension(s) 🛈 |                                                                                                    |
| Available Extensions      | Selected                                                                                                    |
|                           | >>>       \$00(SIP)         \$01(SIP)         →       \$02(SIP)         \$03(SIP)         \$04(SIP)         \$05(SIP)         \$05(SIP)         \$05(SIP)         \$06(SIP)         \$07(SIP) |
| Make Outbound Calls On 🛈  |                                                                                                    |
| Available Trunks          | Selected                                                                                                    |
| 6096(SIP)                 | >>> pstn1(Analog FXO)<br>pstn2(Analog FXO) → ≪                                                                                                    |
|                           | ✓ Save X Cancel                                                                                                    |

Figure 5-1

As we can see from the Outbound Route of 'pstnout', all numbers start with 9 will be cut the first digit ('9') and send to PSTN (port 1-2).

After we have done above, in the extension we can dial 9 + local number to dial out via PSTN line.

**Note:** Set number prefix to wild card X and set Strip 0 digits from front will match all the outbound call to go through this outbound route.

# 5.1.2 Make call via VoIP trunk

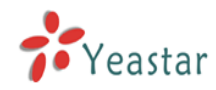

For our demo, we want all inside extensions dial '0' throw the VoIP service provider Trunk callout.

# 1. Add VoIP service provider

Before we do add this, please make sure you have a VoIP service provider account.

Trunks  $\rightarrow$  SIP Trunk  $\rightarrow$  Add SIP Trunk

Enter your account on this page, and click save.

| Create New SIP Trunk |               |        | × |
|----------------------|---------------|--------|---|
| Provider Name :      | voipprovider  |        |   |
| Hostname/IP :        | voip.6699.org | : 5060 |   |
| Domain :             | voip.6699.org |        |   |
| Username :           | 16885885      |        |   |
| Authorization name : | 16885885      |        |   |
| Password :           | somepassword  |        |   |
|                      | Save X Cancel |        |   |

Figure 5-2

# 2. Add Outbound Routes

As we can see from the Outbound Route of 'voipout', all numbers start with 0 will be cut the first digit ('0') and sent to sip service provide VoIP.

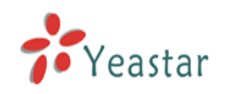

# MyPBX-SOHO User Manual

| New Outbound Route        |                | X                                                                                            |
|---------------------------|----------------|----------------------------------------------------------------------------------------------|
| Route Name🛈:              | voipout        |                                                                                              |
| Dial pattern 🛈 :          | 0.             |                                                                                              |
| Strip                     | 1 digits fro   | m front                                                                                      |
| Prepend these digits 🛈    |                | before dialing                                                                               |
| ⊂ Calls From Extension(s) |                |                                                                                              |
| Available Extensions      |                | Selected                                                                                     |
|                           | >>><br>+       | 500(SIP)<br>501(SIP)<br>502(SIP)<br>503(SIP)<br>504(SIP)<br>505(SIP)<br>506(SIP)<br>507(SIP) |
| Make Outbound Calls On    |                |                                                                                              |
| Available Trunks          | 7              | Selected                                                                                     |
| pstn2(Analog FXO)         |                | yeastar(SIP)                                                                                 |
|                           | →              |                                                                                              |
|                           | +              |                                                                                              |
|                           | ««             |                                                                                              |
| 5                         | 🗸 Save 🛛 🗙 Car | ncel                                                                                         |

Figure 5-3

So far when we have added two calling rules, any call start with 9 will be route to PSTN, and call starts with 0 will be route to voipprovider.

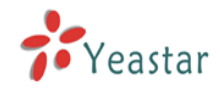

# 5.2 Incoming call

# 5.2.1 Route incoming route to IVR

For our demo, we want all incoming call route to the IVR, press '0' route the call to extension 500, press '1' route the call to extension 501.

# 1. Add IVR

IVR→ Create New IVR

| Edit IVR welcome       |                      |          |                    |          | x |
|------------------------|----------------------|----------|--------------------|----------|---|
| Number 🛈 : 660         |                      |          |                    |          |   |
| Name 🛈 : 🛛 welcome     |                      |          |                    |          |   |
| Prompt 🛈 : 🛛 default 💌 | Custom IVR Prompts   |          |                    |          |   |
| Play times 🛈 : 🛐       |                      |          |                    |          |   |
| WaitExten 🛈 : 🛐        |                      |          |                    |          |   |
| 🔽 🚺 Allow Dialing      | g Other Extensions   |          |                    |          |   |
| 🚺 KeyPress Events —    |                      |          |                    |          |   |
| Кеу                    | Action               |          | Destination        |          |   |
| 0                      | Connect to Extension | •        | User Extension 500 | •        |   |
| 1                      | Connect to Extension | •        | User Extension 501 | •        |   |
| 2                      | No Action            | •        |                    | V        |   |
| 3                      | No Action            | •        |                    | <b>v</b> |   |
| 4                      | No Action            | •        |                    | <b>V</b> |   |
| 5                      | No Action            | •        |                    | <b>v</b> |   |
| 6                      | No Action            | •        |                    | <b>v</b> |   |
| 7                      | No Action            | •        |                    | V        |   |
| 8                      | No Action            | •        |                    | <b>V</b> |   |
| 9                      | No Action            | •        |                    | V        |   |
| #                      | No Action            | •        |                    | V        |   |
| *                      | No Action            | •        |                    | <b>V</b> |   |
| TimeOut 🛈              | Connect to Extension | •        | User Extension 500 | •        |   |
| Invalid 🛈              | Connect to Extension | •        | User Extension 500 | •        |   |
|                        | 🖌 Save               | 🗙 Cancel |                    |          |   |

Figure 5-4

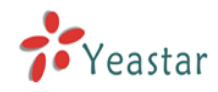

# 2. Add Inbound Routes

As we can see from the Inbound Route of 'allin', all incoming call will be sent to the IVR.

| Inbound Route        |                   |                                       |
|----------------------|-------------------|---------------------------------------|
| General              |                   |                                       |
| Route N              | lame 🛈 : allin    |                                       |
| Pa                   | attern 🛈 :        |                                       |
| Trunk Sequence       |                   |                                       |
| Available Trunks     |                   | Selected                              |
|                      | >> voipprov       | ider(SIP)                             |
|                      | yeastar()         | SIP)<br>nalog FXO)                    |
|                      | pstn2(Ar          | nalog FXO)                            |
|                      | <u>~</u>          |                                       |
|                      | ««                |                                       |
| During Office Hours  | · · ·             |                                       |
| Daming Childe Fibero | C End Call        |                                       |
|                      | C Extension       | User Extension 500                    |
|                      |                   | IVR welcome                           |
| Destination:         |                   | RingGroup ringgroup, defs 💙           |
|                      |                   | Captercape Ream \$40                  |
|                      | Conterence Room   |                                       |
|                      | DISA              | · · · · · · · · · · · · · · · · · · · |
| Outside Office Hours |                   |                                       |
|                      | C End Call        |                                       |
|                      | C Extension       | User Extension 500 💙                  |
| Dectination:         | IVR               | IVR welcome 🗸                         |
| Destination.         | C RingGroup       | RingGroup ringgroup_deft 💙            |
|                      | C Conference Room | Conference Room 640 🛛 🗸               |
|                      | C DISA            | ~                                     |

Figure 5-5

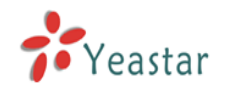

# APPENDIX A FAQ

# Q1. How to Register SIP device?

A1:

1) Register SIP soft phone

Download the x-lite softphone from counterpath website

www.counterpath.com

After install the x-lite, right click the panel and select the SIP Account setting and then configure it.

Display Name: 500 User Name: 500 Password: 500

Authorization Name: 500 Domain: 192.168.5.150

2) Register IP Phone (for example, Yealink's T28 IP Phone)

a) Connect the T28's WAN port to the switch. And it can get the IP from your route.

b) Press the 'OK' key on T28 to get the IP of T28.

c) Put the IP on web browser then you can enter the T28 configure page through this IP.

d) Put the SIP extensions info on the T28 IP phones.

Display Name: 501 User Name: 501 Register Name: 501 Password: 501 SIP Server: 192.168.5.150

Use the same method register another T28 to other extension.

# Q2. How do I reset MyPBX back to the factory default settings?

**A2:** To perform a reset, please follow steps below:

**Step 1:** Press the 'Reset' button on the back of the unit labeled reset.

**Step 2:** Hold press down for 5 seconds and Watch the lights on the front of the MyPBX. When the status light turn red, let go of the reset button.

**Step 3:** When the RUN status light start blinking the MyPBX will be back to its factory settings.

**Step 4:** To access the configuration page, release and renew the IP address on your computer and then open Internet Explorer and type 192.168.5.150 in the address bar.

**Step 5:** Login to the device with the Username 'admin' and the Password 'password', in order to reconfigure the device.

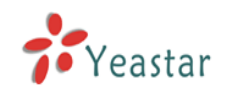

# APPENDIX B How to configure autobackup

Please follow below step to configure autobackup for MyPBX:

First to set up SMB share folder on Windows OS based computer. Then setup autobackup setting on MyPBX.

**Step 1** Add a new folder, rename it, set this new folder's share Properties as Figure B-1

| share                                                                                                    | share Properties 🔹 💽 🔀                                                                                                    |  |  |  |
|----------------------------------------------------------------------------------------------------|----------------------------------------------------------------------------------------------------|--|--|--|
| ~                                                                                                    | General Sharing Customize                                                                                                    |  |  |  |
|                                                                                                    | Local sharing and security                                                                                                    |  |  |  |
|                                                                                                    | To share this folder with other users of this computer<br>only, drag it to the <u>Shared Documents</u> folder.                                                               |  |  |  |
|                                                                                                    | To make this folder and its subfolders private so that<br>only you have access, select the following check box.                                                              |  |  |  |
|                                                                                                    | Make this folder private                                                                                                    |  |  |  |
|                                                                                                    | Network sharing and security<br>To share this folder with both network users and other<br>users of this computer, select the first check box below<br>and type a share name. |  |  |  |
|                                                                                                    | Share this folder on the network                                                                                                    |  |  |  |
|                                                                                                    | Share name: share                                                                                                    |  |  |  |
|                                                                                                    | Allow network users to change my files                                                                                                    |  |  |  |
|                                                                                                    | Learn more about <u>sharing and security</u> .                                                                                                    |  |  |  |
| <ul> <li>Windows Firewall is configured to allow this folder to be share<br/>with other computers on the network.</li> <li><u>View your Windows Firewall settings</u></li> </ul> |                                                                                                    |  |  |  |
|                                                                                                    | OK Cancel Apply                                                                                                    |  |  |  |

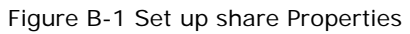

**Step 2** Enter the new folder and create a txt file then rename it as status.txt This is very important, DO NOT forget to create this status.txt file. Step 3 Set up autobackup setting on MyPBX as Figure B-2

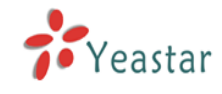

| Autobakcup Setting               |  |
|----------------------------------|--|
| SMB share host/IP: 192.168.5.222 |  |
| SMB share name: share            |  |
| SMB share username:              |  |
| SMB share password:              |  |
| Backup Days Ago: 🚺 🐱             |  |
| ✓ Save 🔀 Cancel                  |  |

Figure B-2 Autobackup Setting

**SMB share host/IP**: change this to your Windows OS based computer's IP address

SMB share name: change this to your share folder's share name

**SMB share username**: your Windows OS based computer's username, leave this blank if not required

**SMB share password**: your Windows OS based computer's password, leave this blank if not required

If you are first to configure Autobackup Setting for MyPBX, system will prompt you to restart MyPBX, after rebooting, enter your Windows share folder, if it is as Figure B-3, setting is successful.

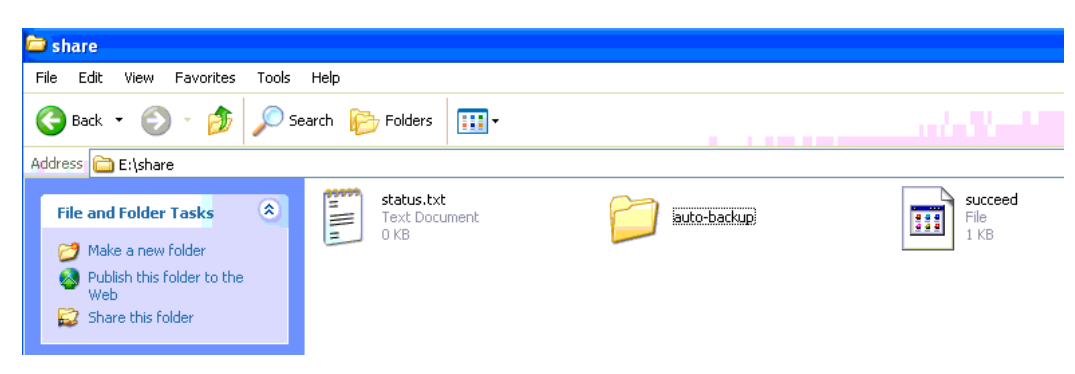

Figure B-3 Autobackup setting succeed

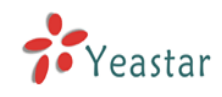

# APPENDIX C How to configure NAT setting

When MyPBX is behind a NAT(firewall), you need to configure NAT setting for MyPBX if you want to use a outernet extension. This is a STUN like mechanism.

**1**. If MyPBX are in local network, it means that MyPBX are not in public network ,you should do port mapping in your router, mapping port 5060 and 10001-10200(RTP port start-RTP port end) as UDP ports mapping.

Then go to MyPBX web interface and do SIP settings as Figure C-1:

Extern IP: your router's public IP address

Extern Host: your router's domain

Extern refresh: 20 sec

**Local Network Address**: 192.168.5.0/255.255.255.0 (change this to your network setting)

NAT mode: yes

Allow RTP Reinvite: no

| Note:Only when using outernet a | extension requires configuration |
|---------------------------------|----------------------------------|
| Extern IP 🛈 :                   |                                  |
| Extern Host 🛈 :                 | yeastar.3322.org                 |
| Extern Refresh 🛈 :              | 20                               |
| Local Network Address 🛈 :       | 192.168.5.0/255.255              |
| NAT Mode 🛈 :                    | yes 🐱                            |
| Allow RTP Reinvite 🛈 :          | no 💌                             |
|                                 |                                  |

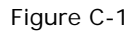

Assume that your router's host address is yeastar.3322.org, your local network is from 192.168.5.1-192.168.5.254, subnet Mask: 255.255.255.0 MyPBX network setting configured like Figure C-2

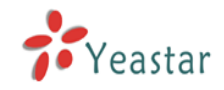

| Netv           | vork Setting  |
|----------------|---------------|
| DHCP:          | no 💌          |
| Hostname:      | MyPBX         |
| IP Address:    | 192.168.5.101 |
| Subnet Mask:   | 255.255.255.0 |
| Gateway:       | 192.168.5.1   |
| Primary DNS:   | 192.168.5.1   |
| Secondary DNS: |               |
|                |               |
|                | Save X Cancel |

Figure C-2 MyPBX Network setting

 $\mathbf{2}$  MyPBX has a public IP, it means you configure MyPBX Network setting as Figure C-3:

| Network Setting |                |  |  |  |
|-----------------|----------------|--|--|--|
| DHCP:           | no 🖌           |  |  |  |
| Hostname:       | МуРВХ          |  |  |  |
| IP Address:     | 221.245.25.117 |  |  |  |
| Subnet Mask:    | 255.255.255.0  |  |  |  |
| Gateway:        | 221.245.25.1   |  |  |  |
| Primary DNS:    | 202.101.103.54 |  |  |  |
| Secondary DNS:  | 202.101.103.55 |  |  |  |
|                 | Save X Cancel  |  |  |  |

Figure C-3

Then you should configure MyPBX's NAT setting as Figure C-4

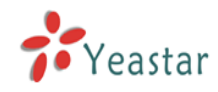

| Note:Only when using outernet e | extension requires configuration |
|---------------------------------|----------------------------------|
| Extern IP 🛈 :                   | 221.245.25.117                   |
| Extern Host 🛈 :                 |                                  |
| Extern Refresh 🛈 :              |                                  |
| Local Network Address 🛈 :       |                                  |
| NAT Mode 🛈 :                    | yes 🔽                            |
| Allow RTP Reinvite 🛈 :          | no 💌                             |

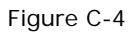

Extern IP: MyPBX's public IP address
Extern Host: leave it blank if haven't configured domain
Exretn refresh: leave this blank
Local Network Address: (leave this blank bcz MyPBX are in public Network)
NAT mode: yes
Allow RTP Reinvite: no

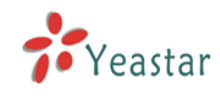

# APPENDIX D How to Use Auto Provision

**Step 1.** Disable DHCP Server on your local network. E.g. Disable DHCP Server on Linksys Router.

| LINKSYS <sup>®</sup><br>A Division of Cisco Systems, Inc. |                                                                                                    |                                                                                                    |                                                                                                    |                  |                                                                                         | Firmware Version: 1.04.06                                                                                                    |
|-----------------------------------------------------------|----------------------------------------------------------------------------------------------------|----------------------------------------------------------------------------------------------------|----------------------------------------------------------------------------------------------------|------------------|-----------------------------------------------------------------------------------------|----------------------------------------------------------------------------------------------------|
|                                                           |                                                                                                    |                                                                                                    |                                                                                                    | Etherfast®       | Cable/DSL Router                                                                        | BEF SR41                                                                                                    |
| Setup                                                     | Setup S                                                                                                    | ecurity                                                                                                    | Applications                                                                                                    | Administration   | Status                                                                                  |                                                                                                    |
|                                                           | Basic Setup                                                                                                    | DDNS                                                                                                    | MAC Addr                                                                                                    | ess Clone 🛛 🗛 Ad | Ivanced Routing                                                                         |                                                                                                    |
| Internet Setup                                            |                                                                                                    |                                                                                                    |                                                                                                    |                  | Basic                                                                                   | Setup                                                                                                    |
| Internet Connection Type                                  | Obtain an IP au                                                                                                    | tomatically 🛓                                                                                                    | •                                                                                                    |                  | The Basic                                                                               | Setup screen is                                                                                                    |
| Optional Settings<br>(required by some ISPs)              | Host Name:<br>Domain Name:<br>MTU:                                                                                                    | Enable (                                                                                                    | Disable Size: 1                                                                                                    | ]<br>500         | where ba<br>performe<br>Service P<br>that you e<br>informatio<br>be obtaind<br>you have | sic configuration is<br>d. Some ISPs (Internet<br>roviders) will require<br>inter the DNS<br>n. These settings can<br>ed from your ISP. After<br>configured these |
| Network Setup<br>Router IP                                | Local IP Address:<br>Subnet Mask:                                                                                                    | 192.168                                                                                                    | .1.1                                                                                                    |                  | settings, y<br>passwori<br><i>Administr</i><br>screen.<br>Completin                     | you should set a router<br>a from the<br>sation>Management<br>g the Internet Setup<br>all that is required to                                                     |
| Network Address<br>Server Settings (DHCP)                 | Local DHCP Server<br>Start IP Address:<br>Number of<br>Address:<br>DHCP Address<br>Range:<br>Client Lease Time:<br>Static DNS 1:<br>Static DNS 2:<br>Static DNS 3:<br>WINS: | Enable<br>192.168.1. 1 50 192.168.1.10 0 min 0 . 0 0 . 0 0 . | Disable           00           0 to 192.168.1.149           utes (0 means one di           .0           .0           .0           .0           .0           .0           .0           .0           .0           .0           .0           .0           .0           .0           .0           .0 | ay)              | Section is<br>set up for<br>Please lot<br>configure<br>Internet c<br><u>More</u>        | an unat is required to<br>your specific ISP.<br>Is at the table below to<br>the Router for your<br>onnection.                                                     |
|                                                           |                                                                                                    |                                                                                                    | Save Settings                                                                                                    | Cancel Chang     | ges                                                                                     | CISCO SYSTEMS                                                                                                    |

Figure D-1

Step 2. Enable DHCP Server on MyPBX.

Login MyPBX web interface, System Settings  $\rightarrow$  DHCP Server  $\rightarrow$  Enable DHCP Server.

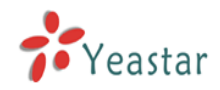

| MyPBX                      | Embedded Hybrid IP-PE | Logout                 |                    |   |
|----------------------------|-----------------------|------------------------|--------------------|---|
| Status Monitor             | ▶ DHCP Server ♥       | DHC                    | CP Server          |   |
| Basic 🔹                    |                       | DHCF                   | ' is not running ! |   |
| Trunks<br>Outbound Doutes  |                       |                        | Enable             |   |
| Auto Provision             |                       | Gateway :              | 192.168.5.1        |   |
|                            |                       | Subnet Mask :          | 255.255.255.0      |   |
| Inbound Call Control       |                       | Primary DNS :          | 192.168.5.1        |   |
| IVR Prompts                |                       | Secondary DNS :        |                    |   |
| Ring Groups                |                       | Allow IP Address From: | 192.168.5.2        |   |
| InboundRoutes<br>BlackList |                       | To:                    | 192.168.5.254      |   |
|                            |                       | <b>V</b> 8             | Save 🗶 Cancel      | 4 |
| DISA                       |                       |                        |                    |   |
| <u>Conferencing</u>        |                       |                        |                    |   |
| TimeConditions             |                       |                        |                    |   |
| Paging and Intercom        |                       |                        |                    |   |
| Surtom Sottings            |                       |                        |                    |   |
| Options                    |                       |                        |                    |   |
| Music On Hold Prompts      |                       |                        |                    |   |
| SIP Settings               |                       |                        |                    |   |
| VoiceMail Settings         |                       |                        |                    |   |
| Network Settings           |                       |                        |                    |   |
| DHCP Server                |                       |                        |                    |   |
| Password Settings          |                       |                        |                    |   |
| Date and Time              |                       |                        |                    |   |
| Backup and Restore         |                       |                        |                    |   |
| Reset and Repoot           |                       |                        |                    |   |

Figure D-2

**Step 3.** Configure phones on MyPBX auto-provision page.

1. Login MyPBX web interface, Basic  $\rightarrow$  Auto Provision  $\rightarrow$  Create New Phone.

| <b>My</b> PBX                                                                 | Embedded Hybrid IP-PBX for Small Businesses |               |           |  |  |  |
|-------------------------------------------------------------------------------|---------------------------------------------|---------------|-----------|--|--|--|
| Status Monitor                                                                | Auto Provision \$\$                         | Auto Provisio | n         |  |  |  |
| Basic (2)                                                                     | + Create New Phone                          | ,             |           |  |  |  |
| Extensions<br>Trunks<br>Outbound Routes                                       | Мас                                         | Name          | Extension |  |  |  |
| Inbound Call Control                                                          |                                             |               |           |  |  |  |
| IVR Prompts<br>Ring Groups<br>InboundRoutes                                   |                                             |               |           |  |  |  |
| BlackList Other Settings                                                      |                                             |               |           |  |  |  |
| DISA<br>Conferencing<br>TimeConditions<br>FeatureCodes<br>Paging and Intercom |                                             |               |           |  |  |  |

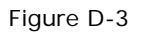

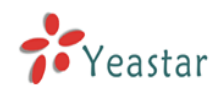

2. Fill in the phone detail message on the pop-up windows.

Input IP Phone's MAC address, configure Name, Call waiting, Line, Extension, Label, Line active for the phone.

| Create New Pho | ne              |                   | x                       |
|----------------|-----------------|-------------------|-------------------------|
| General —      |                 |                   |                         |
| Ma             | c: 00156511189E | Name: Michael C   | all Waiting : Enabled 🔽 |
| Key As Sen     | d: 🕊 💌          |                   |                         |
| C Line         |                 |                   |                         |
| 🔽 Line1        | Extension: 500  | Label: 500        | Line Active: 🔽          |
| 🗖 Line2        | Extension:      | Label:            | Line Active: 📕          |
| 🗖 Line3        | Extension:      | Label:            | Line Active: 📕          |
| 🗖 Line4        | Extension:      | Label:            | Line Active: 📕          |
| 🗖 Line5        | Extension:      | Label:            | Line Active: 📕          |
| 🗖 Line6        | Extension:      | Label:            | Line Active: 📕          |
|                |                 |                   |                         |
|                |                 | 🖌 Save 🛛 🗙 Cancel |                         |
|                |                 |                   |                         |

Figure D-4

Step 4. Turn on the power and connect the network cable to IP Phone.

**Remark**: The factory default setting of DHCP for IP Phone is enable, so you can skip this step to step 5.

If the DHCP is disable, please follow below step to enable it. (e.g.: Yealink's IP Phone).

- 1. Login IP phone's web page.
- 2. Enable DHCP.

| Yealink        |                                                                           |                                                                                                    |            |         |          |                                                                                                    |                                                                                                    |  |
|----------------|---------------------------------------------------------------------------|----------------------------------------------------------------------------------------------------|------------|---------|----------|----------------------------------------------------------------------------------------------------|----------------------------------------------------------------------------------------------------|--|
| Easy vop       | Status                                                                    | Account                                                                                                    | Network    | Phone   | Contacts | Upgrade                                                                                                    | Security                                                                                                    |  |
|                |                                                                           | Internet F                                                                                                    | Port (WAN) | PC Port | Advanced |                                                                                                    |                                                                                                    |  |
|                | DH     Sta     IP     Sub     Def     Prin     Sec     Pp     Use     Pas | CP<br>titic IP Address<br>Address<br>onet Mask<br>iault Gateway<br>nary DNS<br>condary DNS<br>POE<br>r<br>sword<br>Confirm |            | Cancel  |          | NOTE DHCP<br>The de<br>address<br>server Static<br>Set the<br>Mask, I<br>address<br>Secono<br>manual PPOE<br>This set | wice will acquire its IP<br>storm the DHCP<br>automatically.<br>IP Address<br>IP address, Subnet<br>Pefault Router IP<br>s, Primary DNS,<br>Jary DNS fields<br>y.<br>tting provide by DSL. |  |
|                |                                                                           |                                                                                                    |            |         |          |                                                                                                    |                                                                                                    |  |
| Stop E Einich  | -                                                                         |                                                                                                    | Figur      | e D-5   |          |                                                                                                    |                                                                                                    |  |
| Step 5. Finisi | 1.                                                                        |                                                                                                    |            |         |          |                                                                                                    |                                                                                                    |  |

<Finish>